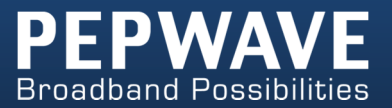

#### **Pepwave Products:**

MAX 700/HD2 LTE/HD2 LTEA/HD2 IP67/HD2 mini/HD4/Transit/Hotspot/BR1/BR1 Mini/BR1 Slim/BR1 ENT/BR1 Pro LTE/BR1 IP55/BR2 IP55/On-The-Go/MAX HD2/HD4 with MediaFast/Device Connector/ Surf SOHO

Pepwave Firmware 6.3 November 2016

COPYRIGHT & TRADEMARKS

Specifications are subject to change without notice. Copyright © 2016 Pepwave Ltd. All Rights Reserved. Pepwave and the Pepwave logo are trademarks of Pepwave Ltd. Other brands or products mentioned may be trademarks or registered trademarks of their respective owners.

# **Table of Contents**

| 1 | INTRODUCTION AND SCOPE |                                                     |          |
|---|------------------------|-----------------------------------------------------|----------|
| 2 | GLOSSARY               |                                                     |          |
| 3 | PRODUCT                | FEATURES                                            | 8        |
|   | 3.1                    | Supported Network Features                          | 8        |
|   | 3.2                    | OTHER SUPPORTED FEATURES                            | 10       |
| 4 | PEPWAVE                | MAX MOBILE ROUTER OVERVIEW                          | 11       |
|   | 4.1                    | MAX 700                                             | 11       |
|   | 4.2                    | MAX HD2 LTE / LTEA                                  | 13       |
|   | 4.3                    | MAX HD2 IP67                                        | 15       |
|   | 4.4                    | MAX HD2 mini                                        | 16       |
|   | 4.5                    | MAX TRANSIT                                         | 18       |
|   | 4.6                    | МАХ Нотѕрот                                         | 19       |
|   | 4.7                    | MAX HD4                                             | 20       |
|   | 4.8                    | MAX BR1                                             | 22       |
|   | 4.9                    | MAX BR1 MINI                                        | 24       |
|   | 4.10                   | MAX BR1 SLIM                                        | 25       |
|   | 4.11                   | MAX BR1 ENT                                         | 27       |
|   | 4.12                   | MAX BR1 Pro LTE                                     | 28       |
|   | 4.13                   | MAX BR1/2 IP55                                      | 29       |
|   | 4.14                   | MAX ON-THE-GO                                       | 31       |
|   | 4.15                   | SURF SOHO                                           | 32       |
| 5 | ADVANCE                | D FEATURE SUMMARY                                   | 33       |
|   | 5.1                    | DROP-IN MODE AND LAN BYPASS: TRANSPARENT DEPLOYMENT | 33       |
|   | 5.2                    | QoS: Clearer VoIP                                   | 33       |
|   | 5.3                    | Per-User Bandwidth Control                          | 34       |
|   | 5.4                    | HIGH AVAILABILITY VIA VRRP                          | 34       |
|   | 5.5                    | USB Modem and Android Tethering                     | 35       |
|   | 5.6                    | BUILT-IN REMOTE USER VPN SUPPORT                    | 35       |
|   | 5.7                    | SIM-card USSD support                               | 36       |
| 6 | INSTALLA               | TION                                                | 37       |
|   | 61                     | PREPARATION                                         | 37       |
|   | 6.2                    |                                                     | 38       |
|   | 6.3                    | Configuring the Network Environment                 | 39       |
| 7 | MOUNTIN                | IG THE UNIT                                         | 40       |
|   | 71                     |                                                     | 10       |
|   | 72                     |                                                     | 0+<br>۵۱ |

|    | 7.3                                   | IP67 INSTALLATION GUIDE                                                                                                    |  |
|----|---------------------------------------|----------------------------------------------------------------------------------------------------|--|
| 8  | CONNECTING TO THE WEB ADMIN INTERFACE |                                                                                                    |  |
| 9  | CONFIGURING THE LAN INTERFACE(S)      |                                                                                                    |  |
|    | 9.1<br>9.2                            | BASIC SETTINGS                                                                                                    |  |
| 10 | CONFIGU                               | RING THE WAN INTERFACE(S)                                                                                                    |  |
|    | 10.1<br>10.2<br>10.3<br>10.4<br>10.5  | ETHERNET WAN       56         CELLULAR WAN       64         WI-FI WAN       69         WAN HEALTH CHECK       75         DYNAMIC DNS SETTINGS       77 |  |
| 11 | ADVANCE                               | D WI-FI SETTINGS                                                                                                    |  |
| 12 | MEDIAFA                               | ST CONFIGURATION                                                                                                    |  |
|    | 12.1<br>12.2<br>12.3                  | Setting Up MediaFast Content Caching                                                                                                    |  |
| 13 | BANDWIC                               | OTH BONDING SPEEDFUSION <sup>™</sup> / PEPVPN                                                                                                    |  |
|    | 13.1<br>13.2<br>13.3                  | PepVPN88The Pepwave Router Behind a NAT Router94SpeedFusion <sup>TM</sup> Status95                                                                     |  |
| 14 | IPSEC VPN                             | N                                                                                                    |  |
|    | 14.1                                  | IPsec VPN Settings                                                                                                    |  |
| 15 | OUTBOUN                               | ND POLICY MANAGEMENT                                                                                                    |  |
|    | 15.1<br>15.2                          | Outbound Policy                                                                                                    |  |
| 16 | INBOUND                               | ACCESS                                                                                                    |  |
|    | 16.1                                  | Port Forwarding Service                                                                                                    |  |
| 17 | NAT MAP                               | PINGS                                                                                                    |  |
| 18 | QOS 115                               | 5                                                                                                    |  |
|    | 18.1<br>18.2<br>18.3                  | User Groups                                                                                                    |  |
| 19 | FIREWALL                              |                                                                                                    |  |
|    | 19.1<br>19.2                          | Outbound and Inbound Firewall Rules                                                                                                    |  |

| 19.3                        | OSPF & RIPv2                         |  |  |  |
|-----------------------------|--------------------------------------|--|--|--|
| 19.4                        | REMOTE USER ACCESS                   |  |  |  |
| MISCELLANEOLIS SETTINGS 128 |                                      |  |  |  |
|                             |                                      |  |  |  |
| 19.5                        | HIGH AVAILABILITY                    |  |  |  |
| 19.6                        | PPTP Server                          |  |  |  |
| 19.7                        | CERTIFICATE MANAGER                  |  |  |  |
| 19.8                        | Service Forwarding                   |  |  |  |
| 19.9                        | Service Passthrough                  |  |  |  |
| 19.10                       | GPS Forwarding                       |  |  |  |
| 20 AP CONTR                 | ROLLER                               |  |  |  |
| 20.1                        | WIRELESS SSID                        |  |  |  |
| 20.2                        | Settings                             |  |  |  |
| 20.3                        | Тооцвох                              |  |  |  |
| 21 SYSTEM S                 | ETTINGS                              |  |  |  |
|                             |                                      |  |  |  |
| 21.1                        | ADMIN SECURITY                       |  |  |  |
| 21.2                        | FIRMWARE                             |  |  |  |
| 21.3                        | LIME                                 |  |  |  |
| 21.4                        | SCHEDULE                             |  |  |  |
| 21.5                        | EMAIL NOTIFICATION                   |  |  |  |
| 21.6                        | EVENT LOG                            |  |  |  |
| 21.7                        | SNMP157                              |  |  |  |
| 21.8                        | INCONTROL                            |  |  |  |
| 21.9                        | CONFIGURATION                        |  |  |  |
| 21.10                       | Feature Add-ons                      |  |  |  |
| 21.11                       | Reboot                               |  |  |  |
| 21.12                       | Ping                                 |  |  |  |
| 21.13                       | TRACEROUTE TEST                      |  |  |  |
| 21.14                       | PEPVPN TEST                          |  |  |  |
| 21.15                       | Wake-on-LAN                          |  |  |  |
| 21.16                       | CLI (COMMAND LINE INTERFACE SUPPORT) |  |  |  |
| 22 STATUS                   |                                      |  |  |  |
| 22.1                        | DEVICE                               |  |  |  |
| 22.2                        | Active Sessions                      |  |  |  |
| 22.3                        | CLIENT LIST                          |  |  |  |
| 22.4                        | WINS CLIENT                          |  |  |  |
| 22.5                        | UPNP / NAT-PMP                       |  |  |  |
| 22.6                        | SPEEDEUSION STATUS                   |  |  |  |
| 22 7                        | EVENT LOG                            |  |  |  |
| 22.8                        |                                      |  |  |  |
|                             | RESTORATION OF FACTORY DEFAULTS 180  |  |  |  |

| APPENDIX B: DECLARATION | 181 |
|-------------------------|-----|
| APPENDIX B: DECLARATION | 181 |

# 1 Introduction and Scope

Pepwave routers provide link aggregation and load balancing across multiple WAN connections, allowing a combination of technologies like 3G HSDPA, EVDO, 4G LTE, Wi-Fi, external WiMAX dongle, and satellite to be utilized to connect to the Internet.

The MAX wireless SD-WAN router series has a wide range of products suitable for many different deployments and markets. Entry level SD-WAN models such as the MAX BR1 are suitable for SMEs or branch offices. High-capacity SD-WAN routers such as the MAX HD2 are suitable for larger organizations and head offices.

This manual covers setting up Pepwave routers and provides an introduction to their features and usage.

| Tips                                                                                                    |  |  |
|----------------------------------------------------------------------------------------------------|--|--|
| Want to know more about Pepwave routers? Visit our YouTube Channel for a video introduction!                                                                                                    |  |  |
| Number       Number       Number         PERVAXE       Descharer       Number       Number         Pervain       Number       Number       Number         Pervain       Number       Number       Number         Pervain       Number       Number       Number         Pervain       Number       Number       Number         Pervain       Number       Number       Number         Pervain       Number       Number       Number       Number         Pervain       Number       Number       Number       Number         Pervain       Number       Number       Number       Number         Pervain       Number       Number       Number       Number         Pervain       Number       Number       Number       Number         Pervain       Number       Number       Number       Number         Pervain       Number       Number       Number       Number         Pervain       Number       Number       Number       Number         Pervain       Number       Number       Number       Number         Pervain       Number       Number       Number       Number <t< td=""></t<> |  |  |
|                                                                                                    |  |  |

# 2 Glossary

The following terms, acronyms, and abbreviations are frequently used in this manual:

| Term                                                    | Definition                                           |  |  |
|---------------------------------------------------------|------------------------------------------------------|--|--|
| 3G                                                      | 3rd Generation standards for wireless communications |  |  |
| 4G 4th Generation standards for wireless communications |                                                      |  |  |
| DHCP                                                    | Dynamic Host Configuration Protocol                  |  |  |
| DNS                                                     | Domain Name System                                   |  |  |
| EVDO                                                    | Evolution-Data Optimized                             |  |  |
| HSDPA                                                   | High-Speed Downlink Packet Access                    |  |  |
| HTTP                                                    | Hyper-Text Transfer Protocol                         |  |  |
| ICMP                                                    | Internet Control Message Protocol                    |  |  |
| IP                                                      | Internet Protocol                                    |  |  |
| LAN                                                     | Local Area Network                                   |  |  |
| MAC Address                                             | Media Access Control Address                         |  |  |
| MTU                                                     | Maximum Transmission Unit                            |  |  |
| MSS                                                     | Maximum Segment Size                                 |  |  |
| NAT                                                     | Network Address Translation                          |  |  |
| PPPoE                                                   | Point to Point Protocol over Ethernet                |  |  |
| QoS                                                     | Quality of Service                                   |  |  |
| SNMP                                                    | Simple Network Management Protocol                   |  |  |
| TCP                                                     | Transmission Control Protocol                        |  |  |
| UDP                                                     | User Datagram Protocol                               |  |  |
| VPN                                                     | Virtual Private Network                              |  |  |
| VRRP Virtual Router Redundancy Protocol                 |                                                      |  |  |
| WAN                                                     | Wide Area Network                                    |  |  |
| WINS                                                    | Windows Internet Name Service                        |  |  |
| WLAN                                                    | Wireless Local Area Network                          |  |  |

# **3 Product Features**

Pepwave routers enable all LAN users to share broadband Internet connections, and they provide advanced features to enhance Internet access. Our Max BR wireless routers support multiple SIM cards. They can be configured to switch from using one SIM card to another SIM card according to different criteria, including wireless network reliability and data usage.

Our MAX HD series wireless routers are embedded with multiple 4G LTE modems, and allow simultaneous wireless Internet connections through multiple wireless networks. The wireless Internet connections can be bonded together using our SpeedFusion technology. This allows better reliability, larger bandwidth, and increased wireless coverage are comparing to use only one 4G LTE modem.

Below is a list of supported features on Pepwave routers. Features vary by model. For more information, please see peplink.com/products.

### 3.1 Supported Network Features

#### 3.1.1 WAN

- Ethernet WAN connection in full/half duplex
- Static IP support for PPPoE
- Built-in HSPA and EVDO cellular modems
- USB mobile connection(s)
- Wi-Fi WAN connection
- Network address translation (NAT)/port address translation (PAT)
- Inbound and outbound NAT mapping
- IPsec NAT-T and PPTP packet passthrough
- MAC address clone and passthrough
- Customizable MTU and MSS values
- WAN connection health check
- Dynamic DNS (supported service providers: changeip.com, dyndns.org, noip.org, tzo.com and DNS-O-Matic)
- Ping, DNS lookup, and HTTP-based health check

#### 3.1.2 LAN

- Wi-Fi AP
- Ethernet LAN ports
- DHCP server on LAN
- Extended DHCP option support
- Static routing rules
- VLAN on LAN support

### 3.1.3 VPN

- PepVPN with SpeedFusion<sup>™</sup>
- PepVPN performance analyzer
- X.509 certificate support
- VPN load balancing and failover among selected WAN connections
- Bandwidth bonding and failover among selected WAN connections
- IPsec VPN for network-to-network connections (works with Cisco and Juniper only)
- Ability to route Internet traffic to a remote VPN peer
- Optional pre-shared key setting
- SpeedFusion<sup>™</sup> throughput, ping, and traceroute tests
- PPTP server
- PPTP and IPsec passthrough

### 3.1.4 Firewall

- Outbound (LAN to WAN) firewall rules
- Inbound (WAN to LAN) firewall rules per WAN connection
- Intrusion detection and prevention
- Specification of NAT mappings
- Outbound firewall rules can be defined by destination domain name

### 3.1.5 Captive Portal

- Splash screen of open networks, login page for secure networks
- Customizable built-in captive portal
- Supports linking to outside page for captive portal

### 3.1.6 Outbound Policy

- Link load distribution per TCP/UDP service
- Persistent routing for specified source and/or destination IP addresses per TCP/UDP service
- Traffic prioritization and DSL optimization
- Prioritize and route traffic to VPN tunnels with Priority and Enforced algorithms

### 3.1.7 AP Controller

• Configure and manage Pepwave AP devices

• Review the status of connected APs

#### 3.1.8 QoS

- Quality of service for different applications and custom protocols
- User group classification for different service levels
- Bandwidth usage control and monitoring on group- and user-level
- Application prioritization for custom protocols and DSL/cable optimization

### **3.2** Other Supported Features

- User-friendly web-based administration interface
- HTTP and HTTPS support for web admin interface
- Configurable web administration port and administrator password
- Firmware upgrades, configuration backups, ping, and traceroute via web admin interface
- Remote web-based configuration (via WAN and LAN interfaces)
- Time server synchronization
- SNMP
- Email notification
- Read-only user for web admin
- Shared IP drop-in mode
- Authentication and accounting by RADIUS server for web admin
- Built-in WINS servers\*
- Syslog
- SIP passthrough
- PPTP packet passthrough
- Event log
- Active sessions
- Client list
- WINS client list \*
- UPnP / NAT-PMP
- Real-time, hourly, daily, and monthly bandwidth usage reports and charts
- IPv6 support
- Support USB tethering on Android 2.2+ phones

\* Not supported on MAX Surf-On-The-Go, Surf SOHO, and BR1 variants

# 4 Pepwave MAX Mobile Router Overview

### 4.1 MAX 700

### 4.1.1 Panel Appearance

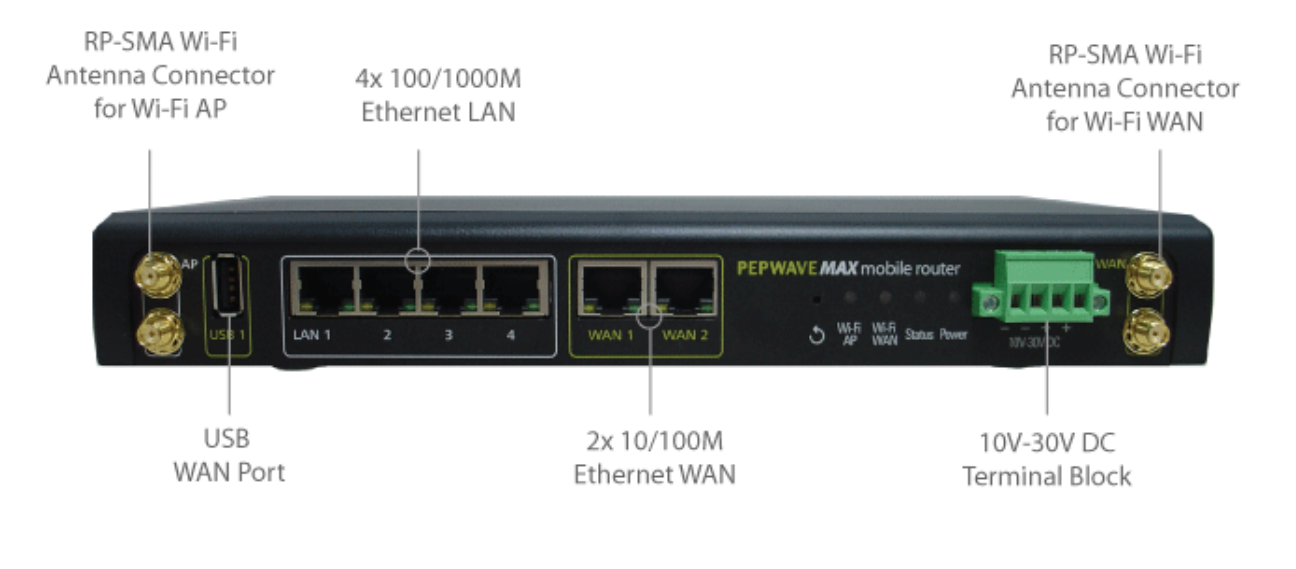

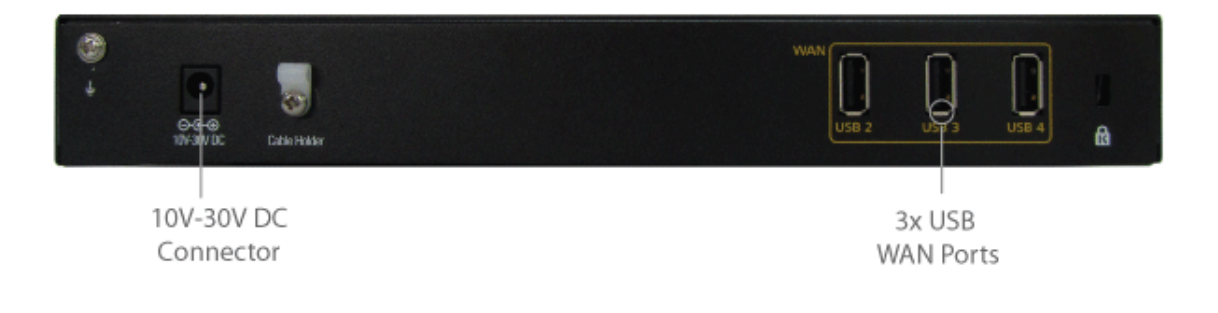

### 4.1.2 LED Indicators

|        |                 | Status Indicators   |
|--------|-----------------|---------------------|
|        | OFF             | System initializing |
|        | Red             | Booting up or busy  |
| Status | Blinking<br>red | Boot up error       |
|        | Green           | Ready               |

| Wi-Fi AP and Wi-Fi WAN Indicators |                 |                                         |  |
|-----------------------------------|-----------------|-----------------------------------------|--|
|                                   | OFF             | Disconnected                            |  |
|                                   | Blinking slowly | Connecting to network                   |  |
|                                   | Blinking        | Connected to network with traffic       |  |
|                                   | ON              | Connected to network without traffic    |  |
|                                   | OFF             | Disabled                                |  |
|                                   | Blinking slowly | Enabled but no client connected         |  |
| WI-FI AP                          | Blinking        | Connected to network with traffic       |  |
|                                   | ON              | Client(s) connected to wireless network |  |

| LAN and Ethernet WAN Ports |                      |                                                          |  |  |
|----------------------------|----------------------|----------------------------------------------------------|--|--|
| Green LED                  | ON                   | 10 / 100/ 1000 Mbps                                      |  |  |
|                            | Blinking             | Data is transferring                                     |  |  |
| Orange LED                 | OFF                  | No data is being transferred or port is not<br>connected |  |  |
| Port Type                  | Auto MDI/MDI-X ports |                                                          |  |  |

# 4.2 MAX HD2 LTE / LTEA

### 4.2.1 Panel Appearance

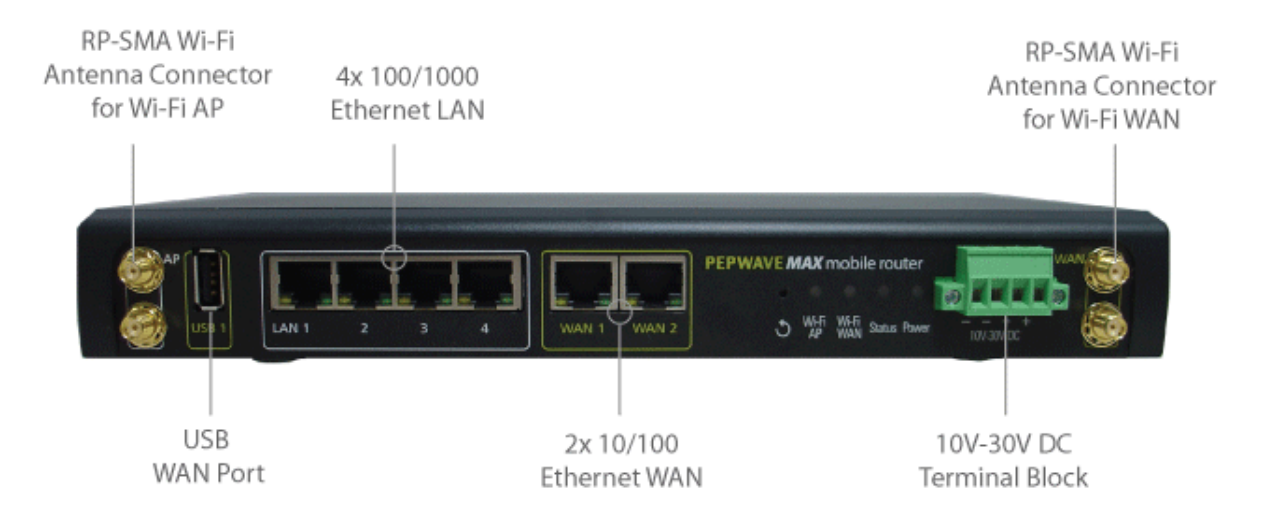

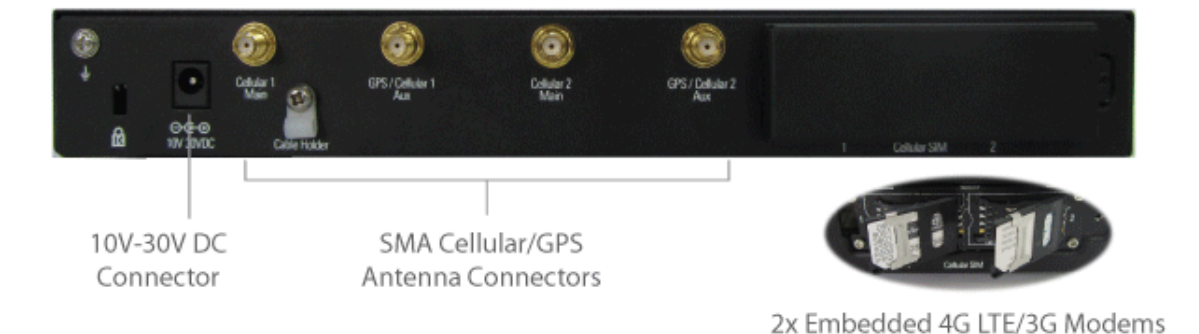

nttp://www.pepwave.com

### 4.2.2 LED Indicators

| Status Indicators |                 |                     |  |
|-------------------|-----------------|---------------------|--|
|                   | OFF             | System initializing |  |
|                   | Red             | Booting up or busy  |  |
| Status            | Blinking<br>red | Boot up error       |  |
|                   | Green           | Ready               |  |

| Wi-Fi AP and Wi-Fi WAN Indicators |                 |                                                  |
|-----------------------------------|-----------------|--------------------------------------------------|
|                                   | OFF             | Disabled Intermittent                            |
| Wi-Fi WAN /                       | Blinking slowly | Connecting to wireless network(s)                |
| Cellular 17<br>Cellular 2         | Blinking        | Connected to wireless network(s) with traffic    |
|                                   | ON              | Connected to wireless network(s) without traffic |

| LAN and Ethernet WAN Ports |             |                                                       |  |
|----------------------------|-------------|-------------------------------------------------------|--|
| Green LED                  | ON          | 10 / 100 / 1000 Mbps                                  |  |
|                            | Blinking    | Data is transferring                                  |  |
| Orange LED                 | OFF         | No data is being transferred or port is not connected |  |
| Port Type                  | Auto MDI/MD | I-X ports                                             |  |

### 4.3 MAX HD2 IP67

### 4.3.1 Panel Appearance

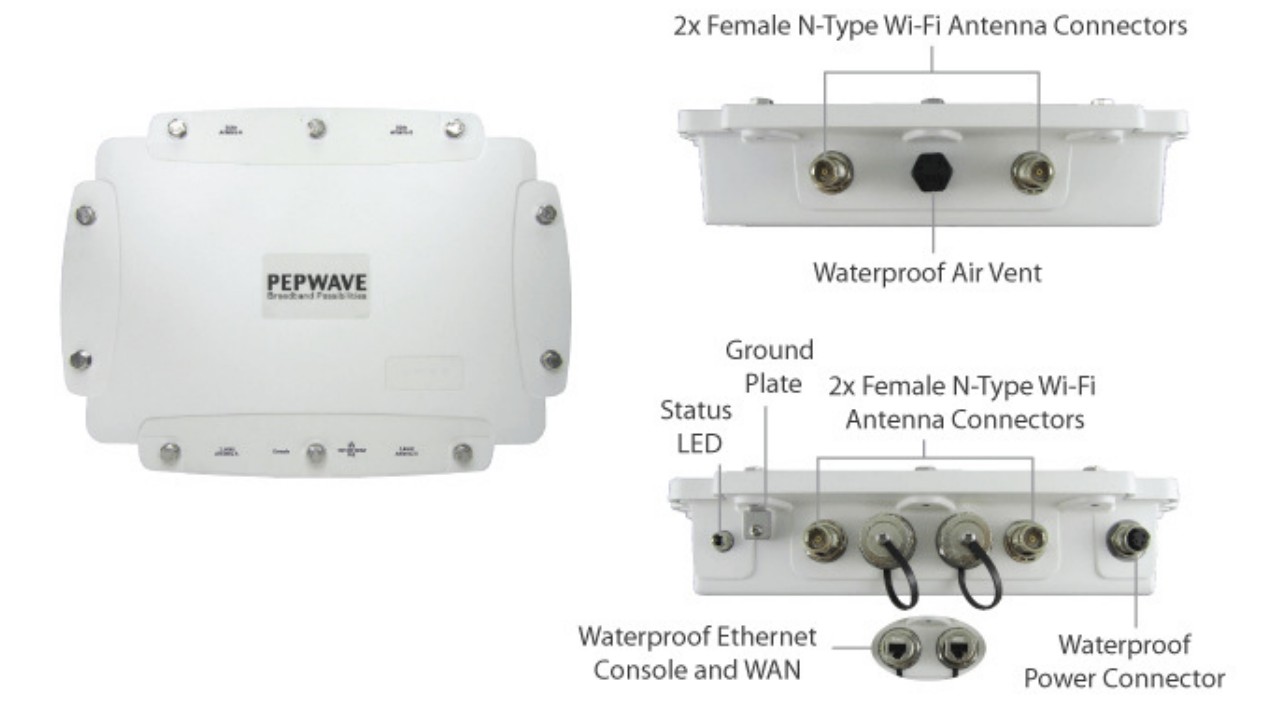

| Status Indicators |                 |                     |  |
|-------------------|-----------------|---------------------|--|
|                   | OFF             | System initializing |  |
|                   | Red             | Booting up or busy  |  |
| Status            | Blinking<br>red | Boot up error       |  |
|                   | Green           | Ready               |  |

### 4.4 MAX HD2 mini

### 4.4.1 Panel Appearance

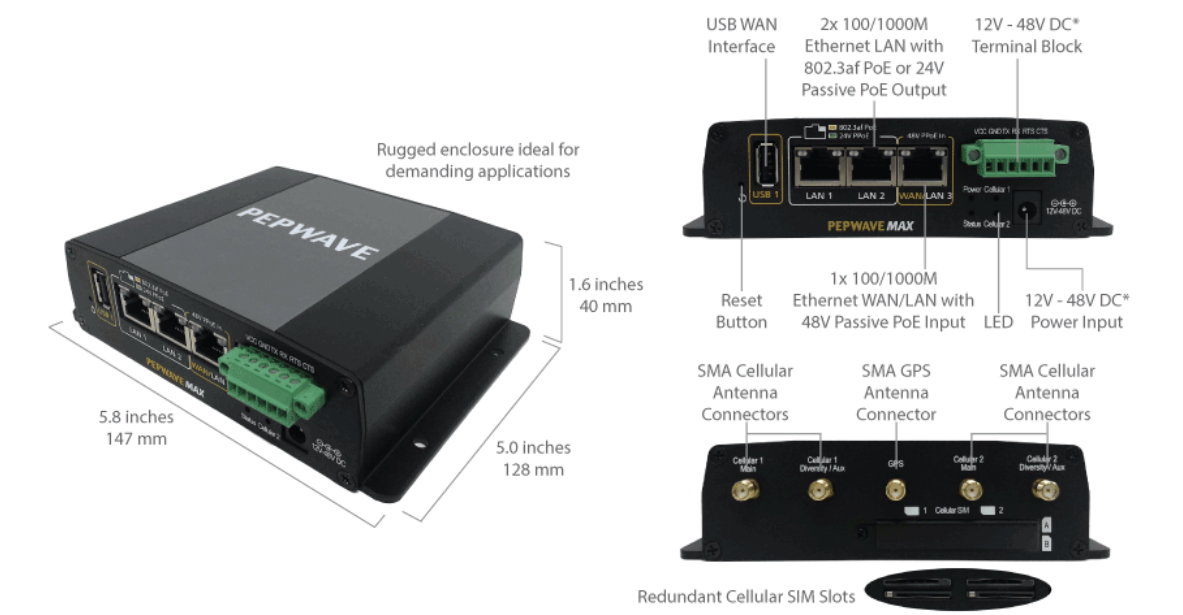

\* With 48V DC power, all 3 Ethernet ports can act as 802.3af PoeE or 24V Passive PoE outputs

### 4.4.2 LED Indicators

| Status Indicators |                 |                     |  |
|-------------------|-----------------|---------------------|--|
| Status            | OFF             | System initializing |  |
|                   | Red             | Booting up or busy  |  |
|                   | Blinking<br>red | Boot up error       |  |
|                   | Green           | Ready               |  |

| Cellular WAN Indicators    |                 |                                                  |  |
|----------------------------|-----------------|--------------------------------------------------|--|
|                            | OFF             | Disabled intermittent                            |  |
| Cellular 1 /<br>Cellular 2 | Blinking slowly | Connecting to wireless network(s)                |  |
|                            | Blinking        | Connected to wireless network(s) with traffic    |  |
|                            | ON              | Connected to wireless network(s) without traffic |  |

| LAN and Ethernet WAN Ports |                      |                                                       |  |
|----------------------------|----------------------|-------------------------------------------------------|--|
| Green LED                  | ON                   | 10 / 100 / 1000 Mbps                                  |  |
|                            | Blinking             | Data is transferring                                  |  |
| Orange LED                 | OFF                  | No data is being transferred or port is not connected |  |
| Port Type                  | Auto MDI/MDI-X ports |                                                       |  |

### 4.5 MAX Transit

### 4.5.1 Panel Appearance

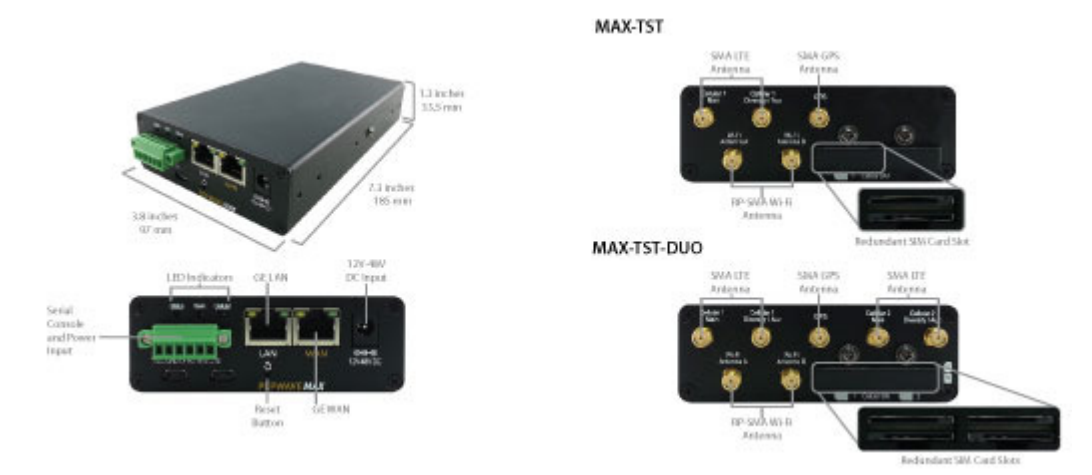

#### 4.5.2 LED Indicators

| Status Indicators |                 |                     |  |
|-------------------|-----------------|---------------------|--|
| Status            | OFF             | System initializing |  |
|                   | Red             | Booting up or busy  |  |
|                   | Blinking<br>red | Boot up error       |  |
|                   | Green           | Ready               |  |

| Cellular WAN Indicators    |                 |                                                  |  |
|----------------------------|-----------------|--------------------------------------------------|--|
|                            | OFF             | Disabled intermittent                            |  |
| Cellular 1 /               | Blinking slowly | Connecting to wireless network(s)                |  |
| Cellular 2*                | Blinking        | Connected to wireless network(s) with traffic    |  |
|                            | ON              | Connected to wireless network(s) without traffic |  |
| * For MAX-TST_             | DUO             |                                                  |  |
| LAN and Ethernet WAN Ports |                 |                                                  |  |
| Green LED                  | ON              | 10 / 100 / 1000 Mbps                             |  |
|                            | Blinking        | Data is transferring                             |  |
| Orange LED                 |                 | No data is being transferred or port is not      |  |

| Orange LED | OFF                  | No data is being transferred or port is not connected |
|------------|----------------------|-------------------------------------------------------|
| Port Type  | Auto MDI/MDI-X ports |                                                       |

### 4.6 MAX Hotspot

### 4.6.1 Panel Appearance

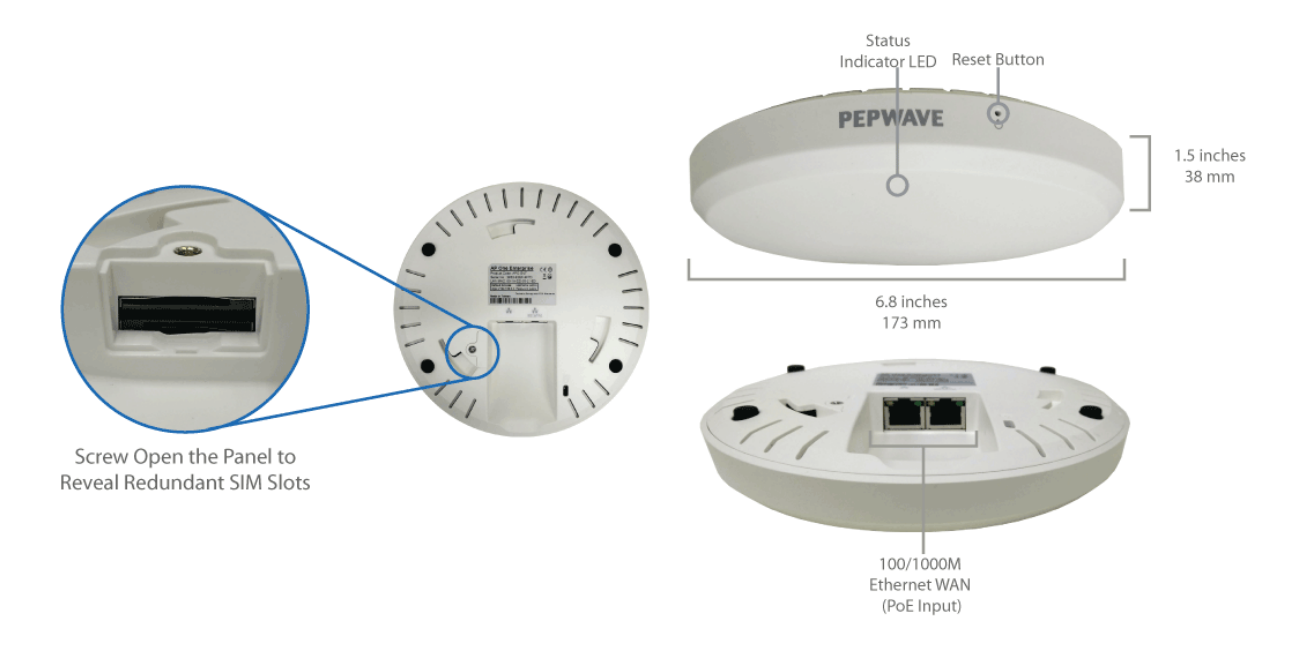

#### 4.6.2 LED Indications

|            |                                 | LED Indicators                    |  |
|------------|---------------------------------|-----------------------------------|--|
| Status     | RED – Access point initializing |                                   |  |
|            | GREEN - Act                     |                                   |  |
|            | LAN ar                          | nd Ethernet WAN Ports             |  |
| Green LED  | ON                              | 100 Mbps                          |  |
| Green LED  | OFF                             | 10 Mbps                           |  |
|            | ON                              | Port is connected without traffic |  |
| Orange LED | Blinking                        | Data is transferring              |  |
|            | OFF                             | Port is not connected             |  |
| Port Type  | Auto MDI/MDI-X ports            |                                   |  |

## 4.7 MAX HD4

#### 4.7.1 Panel Appearance

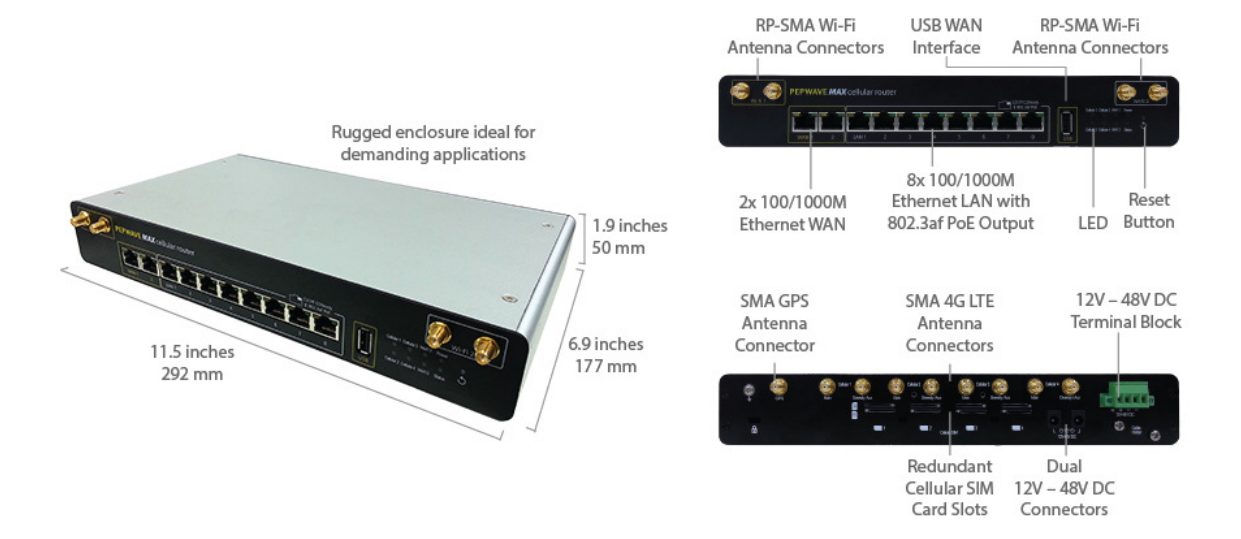

### 4.7.2 LED Indicators

| Status Indicators |                 |                     |  |
|-------------------|-----------------|---------------------|--|
| Status            | OFF             | System initializing |  |
|                   | Red             | Booting up or busy  |  |
|                   | Blinking<br>red | Boot up error       |  |
|                   | Green           | Ready               |  |

| Wi-Fi AP and Wi-Fi WAN Indicators         |                 |                                                  |  |
|-------------------------------------------|-----------------|--------------------------------------------------|--|
| Wi-Fi WAN /<br>Cellular 1 /<br>Cellular 2 | OFF             | Disabled Intermittent                            |  |
|                                           | Blinking slowly | Connecting to wireless network(s)                |  |
|                                           | Blinking        | Connected to wireless network(s) with traffic    |  |
|                                           | ON              | Connected to wireless network(s) without traffic |  |

| LAN and Ethernet WAN Ports |          |                                                          |  |
|----------------------------|----------|----------------------------------------------------------|--|
| Green LED                  | ON       | 10 / 100 / 1000 Mbps                                     |  |
|                            | Blinking | Data is transferring                                     |  |
| Orange LED                 | OFF      | No data is being transferred or port is not<br>connected |  |

Port Type Auto MDI/MDI-X ports

### 4.8 MAX BR1

#### 4.8.1 Panel Appearance

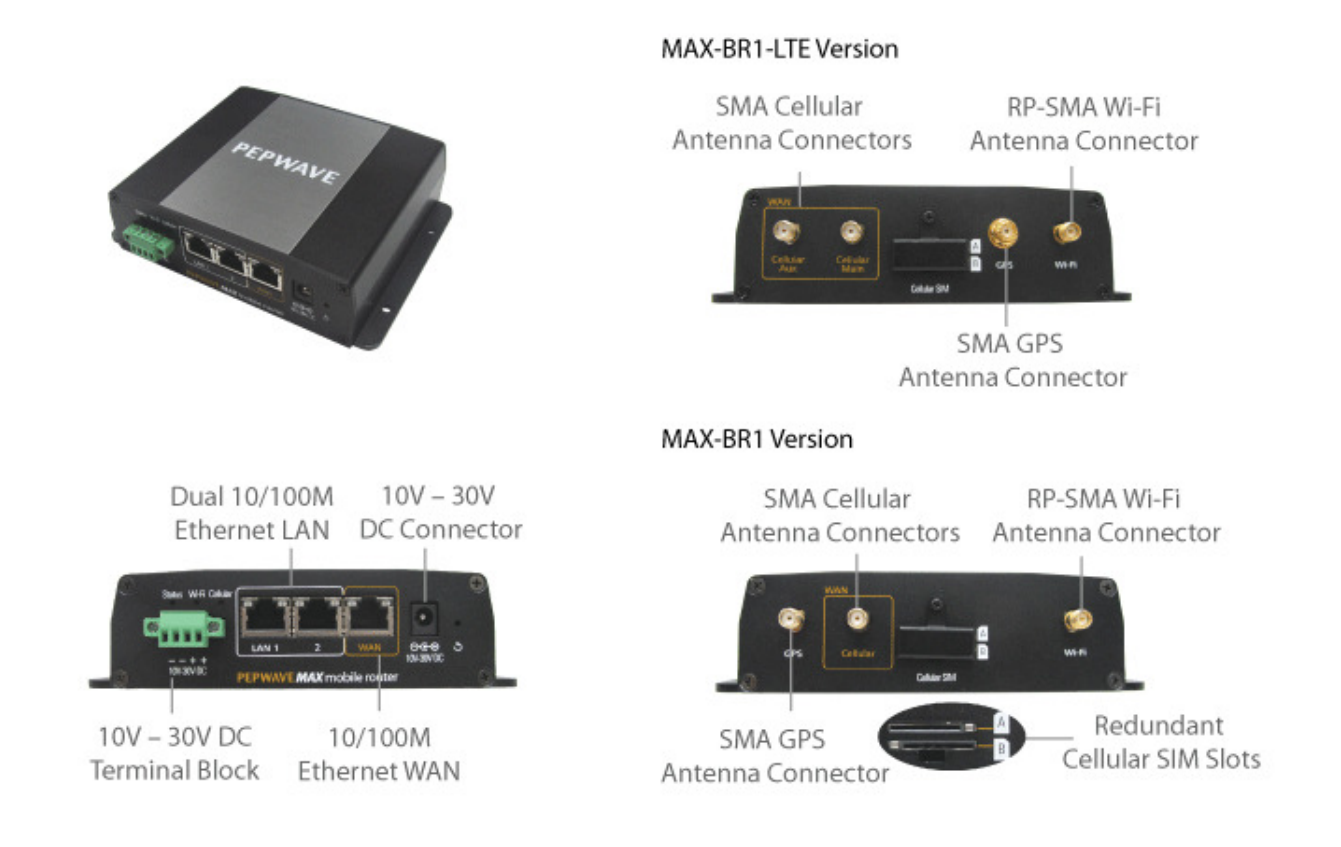

### 4.8.2 LED Indicators

| Status Indicators |                 |                     |  |
|-------------------|-----------------|---------------------|--|
| Status            | OFF             | System initializing |  |
|                   | Red             | Booting up or busy  |  |
|                   | Blinking<br>red | Boot up error       |  |
|                   | Green           | Ready               |  |

|       |                 | Wi-Fi Indicators                                 |
|-------|-----------------|--------------------------------------------------|
| Wi-Fi | OFF             | Disabled intermittent                            |
|       | Blinking slowly | Connecting to wireless network(s)                |
|       | Blinking        | Connected to wireless network(s) with traffic    |
|       | ON              | Connected to wireless network(s) without traffic |

| Cellular Indicators |           |                                       |  |  |
|---------------------|-----------|---------------------------------------|--|--|
| Oplinian            | OFF       | Disabled or no SIM card inserted      |  |  |
| Cenular             | ON        | Connecting or connected to network(s) |  |  |
|                     |           |                                       |  |  |
|                     | LAI       | N and Ethernet WAN Ports              |  |  |
| Croop I ED          | ON        | 100 Mbps                              |  |  |
| Green LED           | OFF       | 10 Mbps                               |  |  |
|                     | ON        | Port is connected without traffic     |  |  |
| Orange LED          | Blinking  | Data is transferring                  |  |  |
|                     | OFF       | Port is not connected                 |  |  |
| Port Type           | Auto MDI/ | Auto MDI/MDI-X ports                  |  |  |

### 4.9 MAX BR1 Mini

#### 4.9.1 Panel Appearance

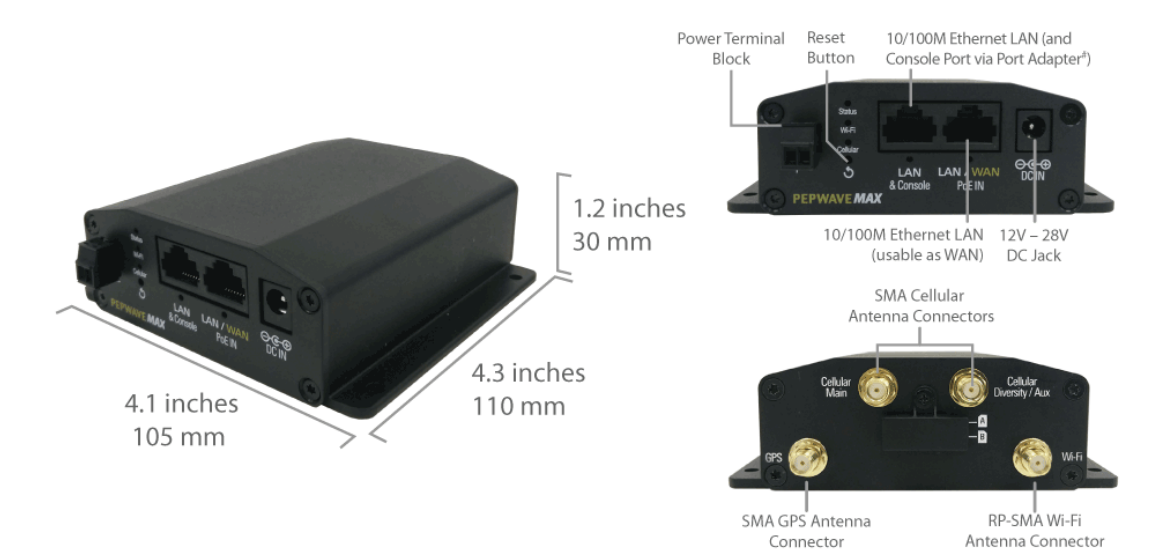

#### 4.9.2 LED Indicators

| Status Indicators |                 |                     |
|-------------------|-----------------|---------------------|
| Status            | OFF             | System initializing |
|                   | Red             | Booting up or busy  |
|                   | Blinking<br>red | Boot up error       |
|                   | Green           | Ready               |

| Wi-Fi Indicators |                 |                                                  |  |
|------------------|-----------------|--------------------------------------------------|--|
| Wi-Fi            | OFF             | Disabled intermittent                            |  |
|                  | Blinking slowly | Connecting to wireless network(s)                |  |
|                  | Blinking        | Connected to wireless network(s) with traffic    |  |
|                  | ON              | Connected to wireless network(s) without traffic |  |

| Cellular Indicators |     |                                       |
|---------------------|-----|---------------------------------------|
| Cellular            | OFF | Disabled or no SIM card inserted      |
|                     | ON  | Connecting or connected to network(s) |

### 4.10 MAX BR1 Slim

#### 4.10.1 Panel Appearance

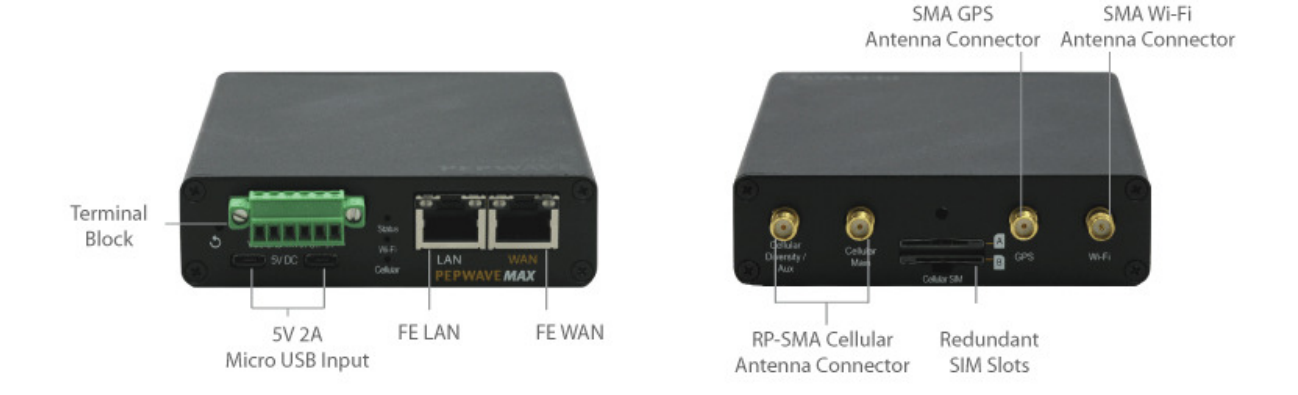

#### 4.10.2 LED Indicators

| Status Indicators |                 |                     |
|-------------------|-----------------|---------------------|
| Status            | OFF             | System initializing |
|                   | Red             | Booting up or busy  |
|                   | Blinking<br>red | Boot up error       |
|                   | Green           | Ready               |

| Wi-Fi Indicators |                 |                                                  |
|------------------|-----------------|--------------------------------------------------|
| Wi-Fi            | OFF             | Disabled intermittent                            |
|                  | Blinking slowly | Connecting to wireless network(s)                |
|                  | Blinking        | Connected to wireless network(s) with traffic    |
|                  | ON              | Connected to wireless network(s) without traffic |

| Cellular Indicators |     |                                       |
|---------------------|-----|---------------------------------------|
| Cellular            | OFF | Disabled or no SIM card inserted      |
|                     | ON  | Connecting or connected to network(s) |

•

| LAN and Ethernet WAN Ports |                      |                                   |  |
|----------------------------|----------------------|-----------------------------------|--|
|                            | ON                   | 100 Mbps                          |  |
| Green LED                  | OFF                  | 10 Mbps                           |  |
| Orange LED                 | ON                   | Port is connected without traffic |  |
|                            | Blinking             | Data is transferring              |  |
|                            | OFF                  | Port is not connected             |  |
| Port Type                  | Auto MDI/MDI-X ports |                                   |  |
| •                          |                      |                                   |  |

http://www.pepwave.com

# 4.11 MAX BR1 ENT

#### 4.11.1 Panel Appearance

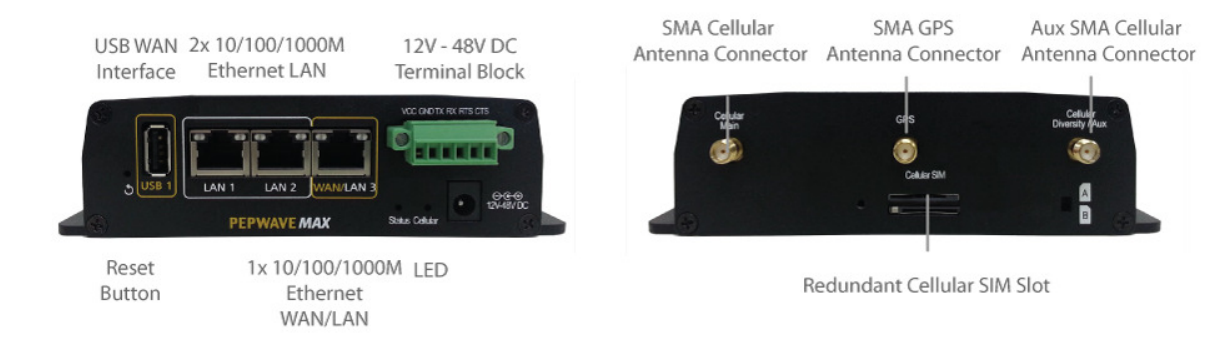

#### 4.11.2 LED Indicators

| Status Indicators |                 |                     |
|-------------------|-----------------|---------------------|
| Status            | OFF             | System initializing |
|                   | Red             | Booting up or busy  |
|                   | Blinking<br>red | Boot up error       |
|                   | Green           | Ready               |

| Cellular Indicators |     |                                       |
|---------------------|-----|---------------------------------------|
| Cellular            | OFF | Disabled or no SIM card inserted      |
|                     | ON  | Connecting or connected to network(s) |

| LAN and Ethernet WAN Ports |                      |                                   |  |
|----------------------------|----------------------|-----------------------------------|--|
| Green LED                  | ON                   | 100 Mbps                          |  |
|                            | OFF                  | 10 Mbps                           |  |
| Orange LED                 | ON                   | Port is connected without traffic |  |
|                            | Blinking             | Data is transferring              |  |
|                            | OFF                  | Port is not connected             |  |
| Port Type                  | Auto MDI/MDI-X ports |                                   |  |

# 4.12 MAX BR1 Pro LTE

#### 4.12.1 Panel Appearence

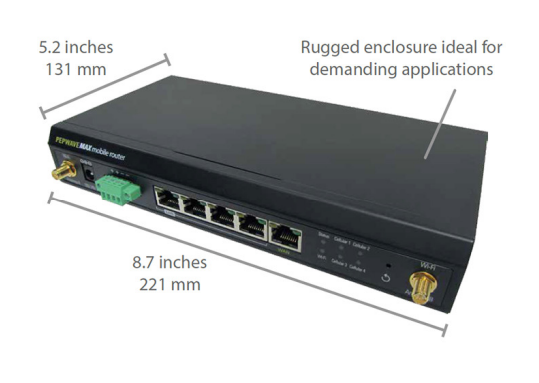

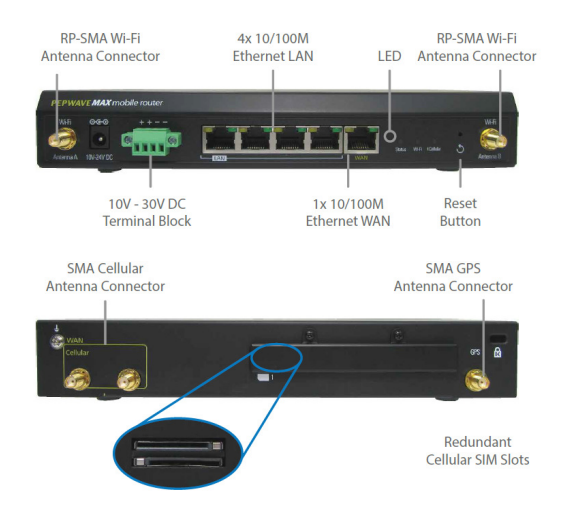

#### 4.12.2 LED Indicators

|        |                 | Status Indicators   |
|--------|-----------------|---------------------|
|        | OFF             | System initializing |
|        | Red             | Booting up or busy  |
| Status | Blinking<br>red | Boot up error       |
|        | Green           | Ready               |

| Cellular Indicators |     |                                       |
|---------------------|-----|---------------------------------------|
| Collular            | OFF | Disabled or no SIM card inserted      |
| Cenular             | ON  | Connecting or connected to network(s) |

|            | LAN a       | nd Ethernet WAN Ports             |
|------------|-------------|-----------------------------------|
| Green LED  | ON 100 Mbps | 100 Mbps                          |
| Green LLD  | OFF         | 10 Mbps                           |
|            | ON          | Port is connected without traffic |
| Orange LED | Blinking    | Data is transferring              |
|            | OFF         | Port is not connected             |
| Port Type  | Auto MDI/ME | DI-X ports                        |

### 4.13 MAX BR1/2 IP55

#### 4.13.1 Panel Appearance

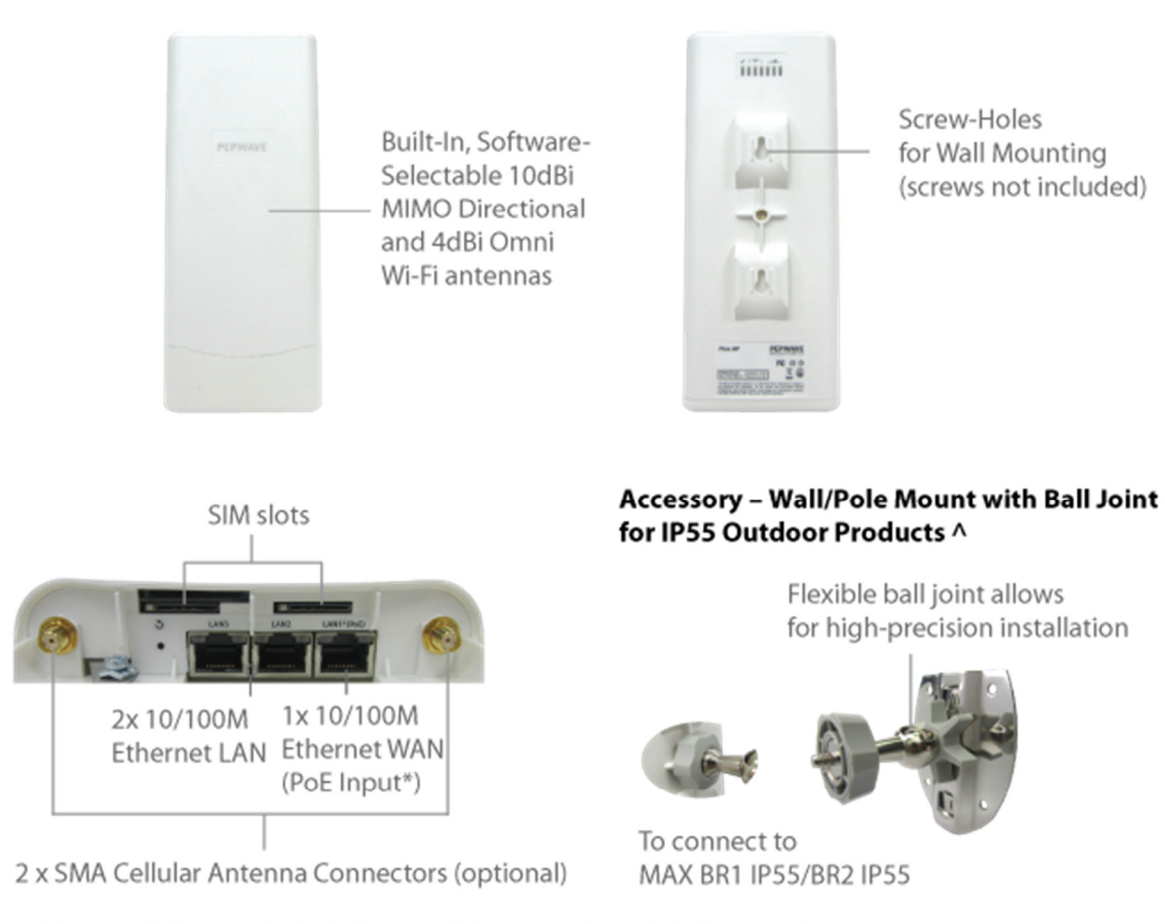

\* Requires 48V Pepwave Passive PoE input. Available separately. ^ Available separately.

# 4.13.2 LED Indicators

|        |                 | Status Indicators   |
|--------|-----------------|---------------------|
|        | OFF             | System initializing |
|        | Red             | Booting up or busy  |
| Status | Blinking<br>red | Boot up error       |
|        | Green           | Ready               |

|        |                 | Wi-Fi Indicators                                 |
|--------|-----------------|--------------------------------------------------|
|        | OFF             | Disabled Intermittent                            |
|        | Blinking slowly | Connecting to wireless network(s)                |
| VVI-FI | Blinking        | Connected to wireless network(s) with traffic    |
|        | ON              | Connected to wireless network(s) without traffic |
|        |                 |                                                  |

| Cellular Indicators |     |                                       |
|---------------------|-----|---------------------------------------|
| Collular            | OFF | Disabled or no SIM card inserted      |
| Cenular             | ON  | Connecting or connected to network(s) |

|            | LAN a       | nd Ethernet WAN Ports             |
|------------|-------------|-----------------------------------|
| GreenLED   | ON 100 Mbps | 100 Mbps                          |
| Green LED  | OFF         | 10 Mbps                           |
|            | ON          | Port is connected without traffic |
| Orange LED | Blinking    | Data is transferring              |
|            | OFF         | Port is not connected             |
| Port Type  | Auto MDI/MD | PI-X ports                        |

# 4.14 MAX On-The-Go

### 4.14.1 Panel Appearance

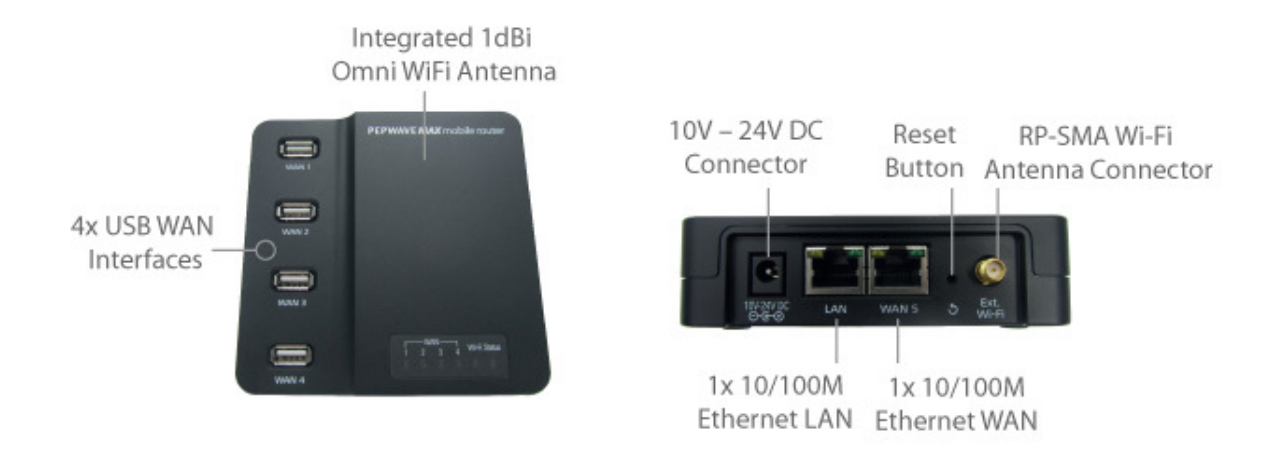

### 4.14.2 LED Indicators

|             |          | Cellular Indicators               |
|-------------|----------|-----------------------------------|
|             | OFF      | Modem is not attached to the port |
| VVAN        | Green    | Modem is attached to the port     |
|             |          |                                   |
|             |          | Wi-Fi Indicators                  |
|             | OFF      | Disconnected from AP              |
| VVI-FI      | Green    | Connected to AP                   |
|             |          |                                   |
|             |          | Status Indicators                 |
|             | OFF      | System initializing               |
| Status      | Red      | Booting up or busy                |
|             | Green    | Ready                             |
|             |          |                                   |
|             | LA       | N and Ethernet WAN Ports          |
| Green LED   | ON       | 100 Mbps                          |
| Green LED   | OFF      | 10 Mbps                           |
| Orango I ED | ON       | Port is connected without traffic |
|             | Blinking | Data is transferring              |
| Port Type   | Auto MDI | /MDI-X ports                      |

# 4.15 Surf SOHO

### 4.15.1 Panel Appearance

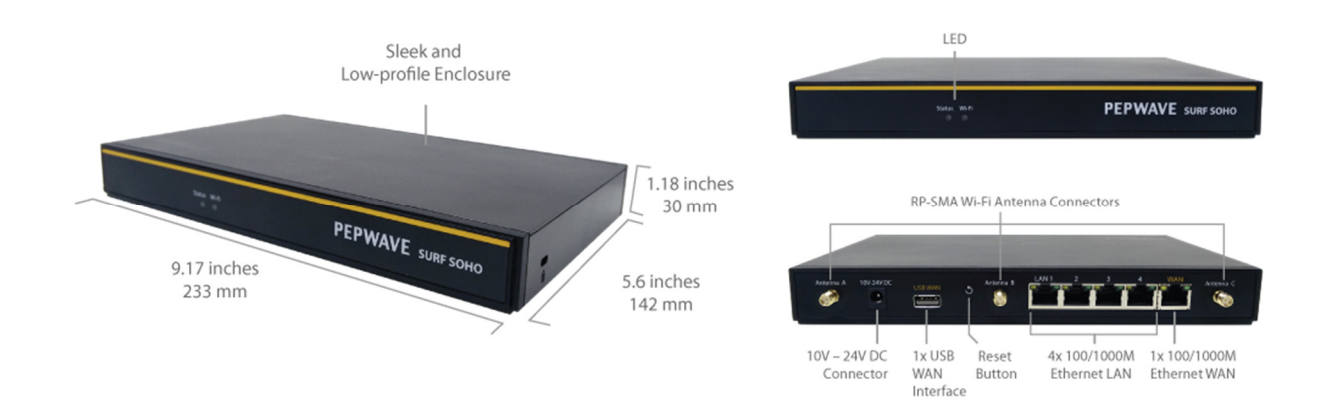

### 4.15.2 LED Indicators

|            | Wi-Fi                  | and Status Indicators                                    |
|------------|------------------------|----------------------------------------------------------|
|            | OFF                    | Disabled Intermittent                                    |
|            | Blinking               | Enabled but no client connected                          |
| Wi-Fi      | ON                     | Client(s) connected to wireless network                  |
|            | Continuous<br>blinking | Transferring data to wireless network                    |
|            | OFF                    | System initializing                                      |
| Status     | Red                    | Booting up or busy                                       |
|            | Green                  | Ready state                                              |
|            |                        |                                                          |
|            | LAN a                  | nd Ethernet WAN Ports                                    |
| Green LED  | ON                     | 100/1000 Mbps                                            |
|            | Blinking               | Data is transferring                                     |
| Orange LED | OFF                    | No data is being transferred or port is not<br>connected |

| Port type | Auto MDI/MDI-X ports |
|-----------|----------------------|
|           |                      |

| Wi-Fi Signal    |                                               |  |
|-----------------|-----------------------------------------------|--|
| Off             | No connection                                 |  |
| Signal strength | Wi-Fi signal strength (low, medium, and high) |  |

- 5 Advanced Feature Summary
- 5.1 Drop-in Mode and LAN Bypass: Transparent Deployment

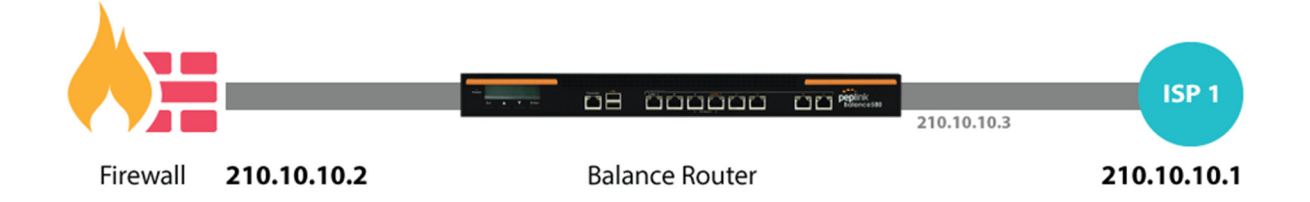

As your organization grows, it needs more bandwidth. But modifying your network would require effort better spent elsewhere. In **Drop-in Mode**, you can conveniently install your Peplink router without making any changes to your network. And if the Peplink router loses power for any reason, **LAN Bypass** will safely and automatically bypass the Peplink router to resume your original network connection.

Compatible with: MAX 700, MAX HD2 (All variants), HD4 (All Variants)

# 5.2 QoS: Clearer VoIP

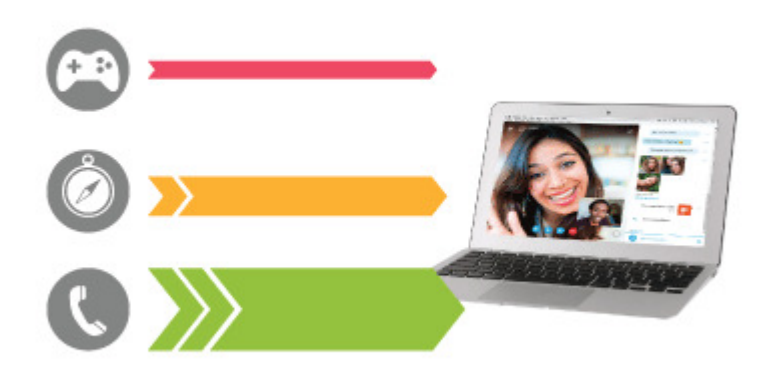

VoIP and videoconferencing are highly sensitive to latency. With QoS, Peplink routers can detect VoIP traffic and assign it the highest priority, giving you crystal-clear calls.

# 5.3 Per-User Bandwidth Control

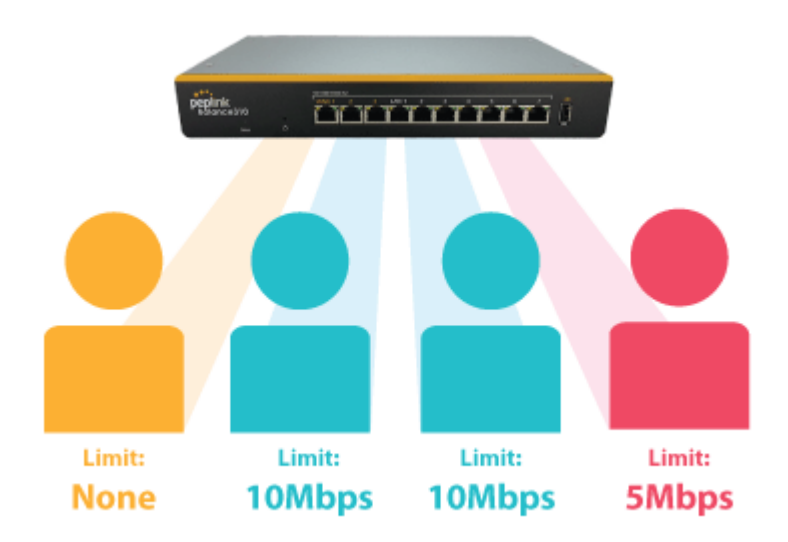

With per-user bandwidth control, you can define bandwidth control policies for up to 3 groups of users to prevent network congestion. Define groups by IP address and subnet, and set bandwidth limits for every user in the group.

# 5.4 High Availability via VRRP

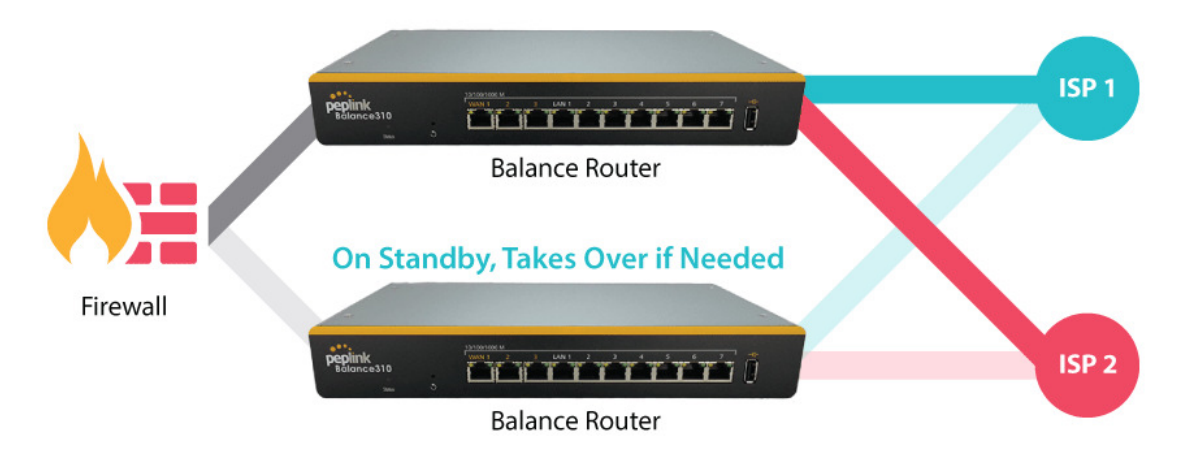

When your organization has a corporate requirement demanding the highest availability with no single point of failure, you can deploy two Peplink routers in **High Availability mode**. With High Availability mode, the second device will take over when needed.

Compatible with: MAX 700, MAX HD2 (All variants), HD4 (All Variants)

# 5.5 USB Modem and Android Tethering

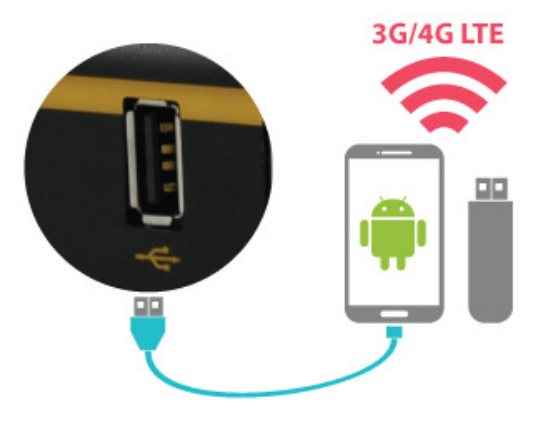

For increased WAN diversity, plug in a USB LTE modem as backup. Peplink routers are compatible with over 200 modem types. You can also tether to smartphones running Android 4.1.X and above.

Compatible with: MAX 700, HD2 (all variants except IP67), HD4 (All variants)

# 5.6 Built-In Remote User VPN Support

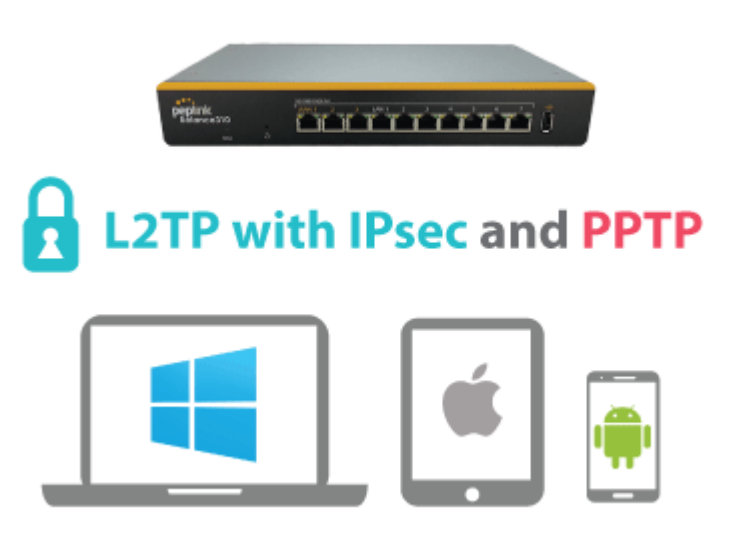

Use L2TP with IPsec to safely and conveniently connect remote clients to your private network. L2TP with IPsec is supported by most devices, but legacy devices can also connect using PPTP.

Click here for full instructions on setting up L2TP with IPsec.

# 5.7 SIM-card USSD support

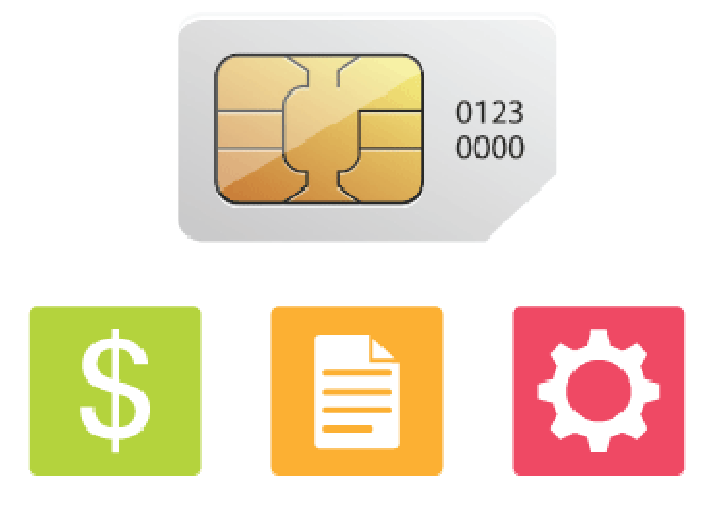

Cellular-enabled routers can now use USSD to check their SIM card's balance, process pre-paid cards, and configure carrier-specific services.Click here for full instructions on using USSD.

# 6 Installation

The following section details connecting Pepwave routers to your network.

### 6.1 Preparation

Before installing your Pepwave router, please prepare the following as appropriate for your installation:

- At least one Internet/WAN access account and/or Wi-Fi access information
- Depending on network connection type(s), one or more of the following:
  - Ethernet WAN: A 10/100/1000BaseT UTP cable with RJ45 connector
  - USB: A USB modem
  - Embedded modem: A SIM card for GSM/HSPA service
  - Wi-Fi WAN: Wi-Fi antennas
  - PC Card/Express Card WAN: A PC Card/ExpressCard for the corresponding card slot
- A computer installed with the TCP/IP network protocol and a supported web browser. Supported browsers include Microsoft Internet Explorer 8.0 or above, Mozilla Firefox 10.0 or above, Apple Safari 5.1 or above, and Google Chrome 18 or above.

### 6.2 Constructing the Network

At a high level, construct the network according to the following steps:

- 1. With an Ethernet cable, connect a computer to one of the LAN ports on the Pepwave router. Repeat with different cables for up to 4 computers to be connected.
- 2. With another Ethernet cable or a USB modem/Wi-Fi antenna/PC Card/Express Card, connect to one of the WAN ports on the Pepwave router. Repeat the same procedure for other WAN ports.
- 3. Connect the power adapter to the power connector on the rear panel of the Pepwave router, and then plug it into a power outlet.

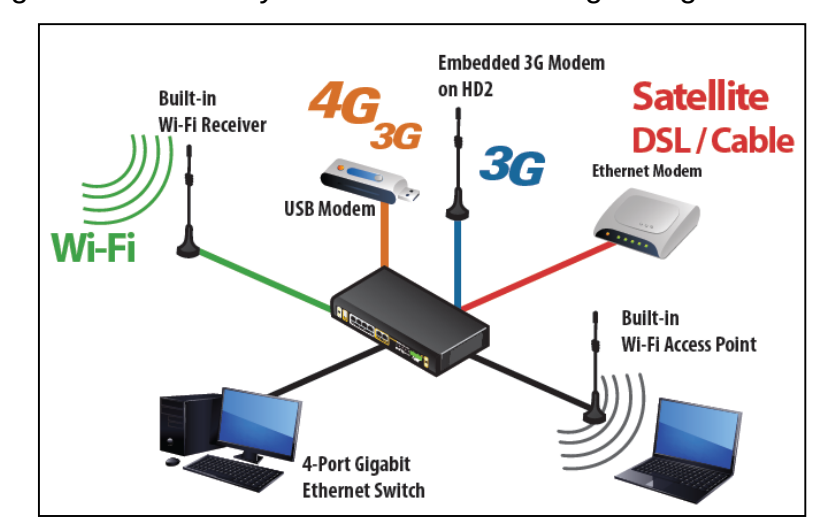

The following figure schematically illustrates the resulting configuration:

### 6.3 Configuring the Network Environment

To ensure that the Pepwave router works properly in the LAN environment and can access the Internet via WAN connections, please refer to the following setup procedures:

LAN configuration

For basic configuration, refer to **Section 8, Connecting to the Web Admin Interface**.

For advanced configuration, go to Section 9, Configuring the LAN Interface(s).

• WAN configuration

For basic configuration, refer to **Section 8, Connecting to the Web Admin Interface**.

For advanced configuration, go to **Section 9.2, Captive Portal**.

# 7 Mounting the Unit

## 7.1 Wall Mount

The Pepwave MAX 700/HD2/On-The-Go can be wall mounted using screws. After adding the screw on the wall, slide the MAX in the screw hole socket as indicated below. Recommended screw specification: M3.5 x 20mm, head diameter 6mm, head thickness 2.4mm.

The Pepwave MAX BR1 requires four screws for wall mounting.

### 7.2 Car Mount

The Pepwave MAX700/HD2 can be mounted in a vehicle using the included mounting brackets. Place the mounting brackets by the two sides and screw them onto the device.

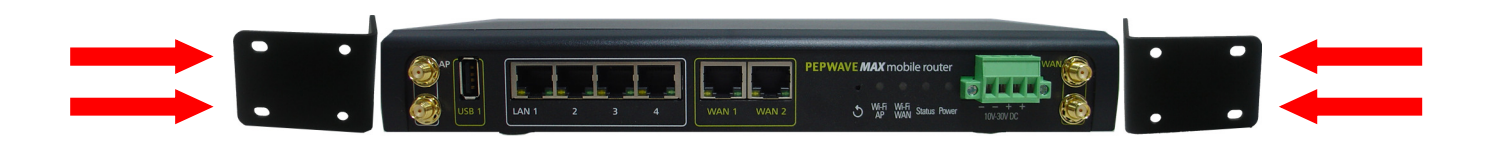

# 7.3 IP67 Installation Guide

Installation instructions for IP67 devices can be found here: http://download.peplink.com/manual/IP67\_Installation\_Guide.pdf

# 8 Connecting to the Web Admin Interface

- 1. Start a web browser on a computer that is connected with the Pepwave router through the LAN.
- 2. To connect to the router's web admin interface, enter the following LAN IP address in the address field of the web browser:

http://192.168.50.1

(This is the default LAN IP address for Pepwave routers.)

3. Enter the following to access the web admin interface.

Username: admin

Password: admin

(This is the default username and password for Pepwave routers. The admin and read-only user passwords can be changed at **System>Admin Security**.)

| Broadband Possib | lities    | Web Admin |
|------------------|-----------|-----------|
|                  | Login     |           |
|                  | Username: |           |
|                  | Password: |           |
|                  | Login     |           |

4. After successful login, the **Dashboard** will be displayed.

| WAN Connection Status     |                                            | ?                   |
|---------------------------|--------------------------------------------|---------------------|
| Priority 1 (Highest)      |                                            |                     |
| 1 WAN 1                   | Connected                                  | Details             |
| 2 WAN 2                   | Connected                                  | Details             |
| Priority 2                |                                            |                     |
| 🚹 Cellular 1              | No SIM Card Detected Reload SIM            | Details             |
| 72 Cellular 2             | No SIM Card Detected Reload SIM            | Details             |
| Priority 3                |                                            |                     |
|                           | Drag desired (Priority 3) connections here |                     |
| Disabled                  |                                            |                     |
| 🗟 Wi-Fi WAN               | Disabled                                   | Details             |
|                           |                                            |                     |
| LAN Interface             |                                            | MAMAMAMAN MAR       |
| Router IP Address: 192.16 | 8.50.1                                     |                     |
| Wi-Fi AP                  |                                            | ON <b>V</b> Details |
| 🔿 <u> PEPWAVE_8D1C</u>    |                                            |                     |
|                           |                                            |                     |
| Device Information        | ***************************************    | MANA MANA MANA      |
| Model:                    | Pepwave MAX HD2                            |                     |
| Firmware:                 | 1 day 16 hours 35 minutes                  |                     |
| CPU Load:                 | 12%                                        |                     |
| Throughput:               | U.0 Mbps 10.1 Mbps                         |                     |

The **Dashboard** shows current WAN, LAN, and Wi-Fi AP statuses. Here, you can change WAN connection priority and switch on/off the Wi-Fi AP. For further information on setting up these connections, please refer to **Sections 8** and **9**.

**Device Information** displays details about the device, including model name, firmware version, and uptime. For further information, please refer to **Section 22.** 

### **Important Note**

Configuration changes (e.g. WAN, LAN, admin settings, etc.) will take effect only after clicking the **Save** button at the bottom of each page. The **Apply Changes** button causes the changes to be saved and applied.

# 9 Configuring the LAN Interface(s)

### 9.1 Basic Settings

LAN interface settings are located at **Network>LAN>Basic Settings**. Navigating to that page will result in the following dashboard:

| LAN     | VLAN | Network         | <b>WHITHIN</b> |
|---------|------|-----------------|----------------|
| LAN     | None | 172.16.251.1/24 |                |
| VLAN1   | 1    | 2.2.2/24        | ×              |
| VLAN2   | 2    | 3.3.3.3/24      | ×              |
| New LAN |      |                 |                |

This represents the LAN interfaces that are active on your router (including VLAN). A grey "X" means that the VLAN is used in other settings and cannot be deleted. You can find which settings are using the VLAN by hovering over the grey "X".

Alternatively, a red "X" means that there are no settings using the VLAN. You can delete that VLAN by clicking the red "X"

Clicking any of the existing LAN interfaces (or creating a new one) will result in the following

| IP Settings |              |                     |  |
|-------------|--------------|---------------------|--|
| IP Address  | 192.168.50.1 | 255.255.255.0 (/24) |  |

| IP Settings    |                                                                  |
|----------------|------------------------------------------------------------------|
| IP Address     | The IP address and subnet mask of the Pepwave router on the LAN. |
| Network Settin | ngs                                                              |

| Name               |  |
|--------------------|--|
| VLAN ID            |  |
| Inter-VLAN routing |  |
| Captive Portal     |  |

| Network Settings      |                                                        |  |
|-----------------------|--------------------------------------------------------|--|
| Name                  | Enter a name for the LAN.                              |  |
| VLAN ID               | Enter a number for your VLAN.                          |  |
| Inter-VLAN<br>routing | Check this box to enable routing between virtual LANs. |  |

### Captive Portal Check this box to turn on captive portals.

| Drop-In Mode Settings                                                                                                    |      |                                                              |
|----------------------------------------------------------------------------------------------------|------|--------------------------------------------------------------|
| Enable                                                                                                    |      |                                                              |
| WAN for Drop-In Mode (                                                                                                    | ?    | WAN 1 V                                                      |
| Share Drop-In IP (                                                                                                    | ?    |                                                              |
| Shared IP Address (                                                                                                    | ?    | 255.255.255.0 (/24) 🔻                                        |
| WAN Default Gateway (                                                                                                    | ?    | ✓ I have other host(s) on WAN segment<br>Host IP Address(es) |
| WAN DNS Servers (                                                                                                    | ?    | DNS server 1:<br>DNS server 2:                               |
| NOTE: The DHCP Server Settings will be overwritten.                                                                                        |      |                                                              |
| The following WAN 1 settings will be overwritten: Connection Method, MTU, Health Check, Additional Public IP, and<br>Dynamic DNS Settings. |      |                                                              |
| The PPTP Server will be disabled.                                                                                                    |      |                                                              |
| Tip: please review the DNS Forw                                                                                                    | ardi | ing setting under the Service Forwarding section.            |

|                                   | Drop-in Mode Settings                                                                                                    |
|-----------------------------------|----------------------------------------------------------------------------------------------------|
| Enable                            | Drop-in mode eases the installation of Peplink routers on a live network between the existing firewall and router, such that no configuration changes are required on existing equipment. Check the box to enable the drop-in mode feature, if available on your model.                                                                                                    |
| WAN for Drop-<br>In Mode          | Select the WAN port to be used for drop-in mode. If <b>WAN 1 with LAN Bypass</b> is selected, the high availability feature will be disabled automatically.                                                                                                    |
| Share Drop-In<br>IP <sup>A</sup>  | When this option is enabled, the passthrough IP address will be used to connect to WAN hosts (email notification, remote syslog, etc.). The Pepwave router will listen for this IP address when WAN hosts access services provided by the Pepwave router (web admin access from the WAN, DNS server requests, etc.).<br>To connect to hosts on the LAN (email notification, remote syslog, etc.), the default gateway address will be used. The Pepwave router will listen for this IP address when LAN hosts access services provided by the Pepwave syslog, etc.), the default gateway address services provided by the Pepwave router (web admin access from the WAN, DNS proxy, etc.). |
| Shared IP<br>Address <sup>a</sup> | Access to this IP address will be passed through to the LAN port if this device is not serving the service being accessed. The shared IP address will be used in connecting to hosts on the WAN (email notification, remote syslog, etc.) The device will also listen on the IP address when hosts on the WAN access services served on this device (web admin access from the WAN, DNS server, etc.)                                                                                                    |
| WAN Default<br>Gateway            | Enter the WAN router's IP address in this field. If there are more hosts in addition to the router on the WAN segment, check the I <b>have other host(s) on WAN segment</b> box and enter the IP address of the hosts that need to access LAN devices or be accessed by others.                                                                                                    |
| WAN DNS<br>Servers                | Enter the selected WAN's corresponding DNS server IP addresses.                                                                                                    |

A - Advanced feature, please click the 0 button on the top right-hand corner to activate.

| Layer 2 PepVPN Bridging                        |                                                                                 |
|------------------------------------------------|---------------------------------------------------------------------------------|
| PepVPN Profiles to Bridge                      | Connection 1                                                                    |
| Spanning Tree Protocol                         |                                                                                 |
| Override IP Address when ?<br>bridge connected | $\odot$ Do not override $\bigcirc$ Static $\bigcirc$ By DHCP $\bigcirc$ As None |

# Layer 2 PepVPN Bridging

| PepVPN<br>Profiles to<br>Bridge | The remote network of the selected PepVPN profiles will be bridged with this local LAN, creating a Layer 2 PepVPN, they will be connected and operate like a single LAN, and any broadcast or multicast packets will be sent over the VPN. |
|---------------------------------|----------------------------------------------------------------------------------------------------|
| Spanning Tree<br>Protocol       | Click the box will enable STP for this layer 2 profile bridge.                                                                                                    |
| Override IP                     | Select "Do not override" if the LAN IP address and local DHCP server should remain unchanged after the Layer 2 PepVPN is up.                                                                                                    |

# Address when

bridge connected If you choose to override IP address when the VPN is connected, the device will not act as a router, and most Layer 3 routing functions will cease to work.

| DHCP Server Settings |                                                                         |  |
|----------------------|-------------------------------------------------------------------------|--|
| DHCP Server          |                                                                         |  |
| IP Range ?           | 192.168.50.10 - 192.168.50.250                                          |  |
| Subnet Mask 🛛 😯      | 255.255.255.0 (/24)                                                     |  |
| Lease Time 🤶         | 1 Days 0 Hours 0 Mins                                                   |  |
| DNS Servers          | Assign DNS server automatically                                         |  |
| WINS Server ?        | <ul> <li>✓ Assign WINS server</li> <li>● Built-in ○ External</li> </ul> |  |
| воотр                | Server IP Address:                                                      |  |
|                      | Boot File:                                                              |  |
|                      | Server Name: (Optional)                                                 |  |
| Extended DHCP Option | Option Value                                                            |  |
|                      | No Extended DHCP Option                                                 |  |
|                      | Add                                                                     |  |
| DHCP Reservation     | Name MAC Address Static IP                                              |  |
|                      | +                                                                       |  |

| DHCP Server Settings             |                                                                                                    |  |  |
|----------------------------------|----------------------------------------------------------------------------------------------------|--|--|
| DHCP Server                      | When this setting is enabled, the DHCP server automatically assigns an IP address to each computer that is connected via LAN and configured to obtain an IP address via DHCP. The Pepwave router's DHCP server can prevent IP address collision on the LAN.                                                                                                    |  |  |
| IP Range &<br>Subnet Mask        | These settings allocate a range of IP addresses that will be assigned to LAN computers by the Pepwave router's DHCP server.                                                                                                    |  |  |
| Lease Time                       | This setting specifies the length of time throughout which an IP address of a DHCP client remains valid. Upon expiration of the lease time, the assigned IP address will no longer be valid and renewal of the IP address assignment will be required.                                                                                                    |  |  |
| DNS Servers                      | This option allows you to input the DNS server addresses to be offered to DHCP clients. If <b>Assign DNS server automatically</b> is selected, the Pepwave router's built-in DNS server address (i.e., LAN IP address) will be offered.                                                                                                    |  |  |
| WINS Server                      | This option allows you to optionally specify a Windows Internet Name Service (WINS) server. You may choose to use the <b>built-in WINS server</b> or <b>external WINS servers</b> . When this unit is connected using SpeedFusion <sup>™</sup> , other VPN peers can share this unit's built-in WINS server by entering this unit's LAN IP address in their DHCP <b>WINS Server</b> setting. Afterward, all PC clients in the VPN can resolve the NetBIOS names of other clients in remote peers. If you have enabled this option, a list of WINS clients will be displayed at <b>Status&gt;WINS Clients</b> . |  |  |
| BOOTP                            | Check this box to enable BOOTP on older networks that still require it.                                                                                                    |  |  |
| Extended<br>DHCP Option          | In addition to standard DHCP options (e.g., DNS server address, gateway address, subnet mask), you can specify the value of additional extended DHCP options, as defined in RFC 2132. With these extended options enabled, you can pass additional configuration information to LAN hosts.                                                                                                    |  |  |
| BOOTP<br>Extended<br>DHCP Option | Check this box to enable BOOTP on older networks that still require it.<br>In addition to standard DHCP options (e.g., DNS server address, gateway address, subnet mask), you can specify the value of additional extended DHCP options, as defined in RFC 2132. With these extended options enabled, you can pass additional configuration information to LAN hosts.<br>To define an extended DHCP option, click the <b>Add</b> button, choose the option to define and                                                                                                    |  |  |

|                     | enter its value. For values that are in IP address list format, you can enter one IP address per line in the provided text area input control. Each option can be defined once only.                                                                                                    |
|---------------------|----------------------------------------------------------------------------------------------------|
| DHCP<br>Reservation | This setting reserves the assignment of fixed IP addresses for a list of computers on the LAN. The computers to be assigned fixed IP addresses on the LAN are identified by their MAC addresses. The fixed IP address assignment is displayed as a cross-reference list between the computers' names, MAC addresses, and fixed IP addresses. |
|                     | Name (an optional field) allows you to specify a name to represent the device. MAC                                                                                                    |
|                     | addresses should be in the format of <b>00:AA:BB:CC:DD:EE</b> . Press <b>to create a new</b>                                                                                                    |
|                     | record. Press to remove a record. Reserved client information can be imported from the <b>Client List</b> , located at <b>Status&gt;Client List</b> . For more details, please refer to <b>Section 22.3.</b>                                                                                                    |

LAN Physical Settings
Speed Auto

### LAN Physical Settings

Speed

This is the port speed of the LAN interface. It should be set to the same speed as the connected device to avoid port negotiation problems. When a static speed is set, you may choose whether to advertise its speed to the peer device. **Auto** is selected by default. You can choose not to advertise the port speed if the port has difficulty negotiating with the peer device.

| Static Route Settings |                     |                     |         | <i>MANANA</i> |
|-----------------------|---------------------|---------------------|---------|---------------|
| Static Route          | Destination Network | Subnet Mask         | Gateway |               |
|                       |                     | 255.255.255.0 (/24) |         | +             |

|              | Static Route Settings                                                                                                    |
|--------------|----------------------------------------------------------------------------------------------------|
|              | This table is for defining static routing rules for the LAN segment. A static route consists of the network address, subnet mask, and gateway address. The address and subnet mask values are in <i>w.x.y.z</i> format.                                |
| Static Route | The local LAN subnet and subnets behind the LAN will be advertised to the VPN. Remote routes sent over the VPN will also be accepted. Any VPN member will be able to route to the local subnets. Press to create a new route. Press to remove a route. |

| WINS Server Settings |  |
|----------------------|--|
| Enable               |  |

#### **WINS Server Settings**

Enable Check the box to enable the WINS server. A list of WINS clients will be displayed at Status>WINS Clients.

| DNS Proxy Settings                   | hhhh |                                        |           | ?              |
|--------------------------------------|------|----------------------------------------|-----------|----------------|
| Enable                               |      |                                        |           |                |
| DNS Caching                          | ?    |                                        |           |                |
| Include Google Public DNS<br>Servers | ?    |                                        |           |                |
| Local DNS Records                    | ?    | Host Name                              | IP Addres | SS             |
| 4                                    |      |                                        |           | +              |
| DNS Resolvers                        | ?    | Connection                             |           | Current Status |
|                                      |      | 🗆 WAN 1                                |           | 10.88.3.1      |
|                                      |      | 🗆 WAN 2                                |           |                |
|                                      |      | 🗆 Wi-Fi WAN                            |           |                |
|                                      |      | Cellular 1                             |           |                |
|                                      |      | Cellular 2                             |           |                |
|                                      |      | USB                                    |           |                |
|                                      |      | Connection                             |           | DNS Servers    |
|                                      |      | LAN                                    |           |                |
|                                      |      |                                        |           |                |
|                                      |      | Preferred connections are shown with 🗹 |           | 10             |

|                                      | DNS Proxy Settings                                                                                                    |
|--------------------------------------|----------------------------------------------------------------------------------------------------|
| Enable                               | To enable the DNS proxy feature, check this box, and then set up the feature at <b>Network&gt;LAN&gt;DNS Proxy Settings</b> . A DNS proxy server can be enabled to serve DNS requests originating from LAN/PPTP/SpeedFusion <sup>™</sup> peers. Requests are forwarded to the <b>DNS servers/resolvers</b> defined for each WAN connection.                                                                                                    |
| DNS Caching                          | This field is to enable DNS caching on the built-in DNS proxy server. When the option is enabled, queried DNS replies will be cached until the records' TTL has been reached. This feature can help improve DNS lookup time. However, it cannot return the most up-to-date result for those frequently updated DNS records. By default, <b>DNS Caching</b> is disabled.                                                                                                    |
| Include Google Public<br>DNS Servers | When this option is <b>enabled</b> , the DNS proxy server will also forward DNS requests to Google's Public DNS Servers, in addition to the DNS servers defined in each WAN. This could increase the DNS service's availability. This setting is disabled by default.                                                                                                    |
| Local DNS Records                    | This table is for defining custom local DNS records. A static local DNS record consists of a host name and IP address. When looking up the host name from the LAN to LAN IP of the Pepwave router, the corresponding IP address will be returned. Press to create a new record. Press to remove a record.                                                                                                    |
| DNS Resolvers <sup>A</sup>           | Check the box to enable the WINS server. A list of WINS clients will be displayed<br>at <b>Network&gt;LAN&gt;DNS Proxy Settings&gt;DNS Resolvers</b> . This field specifies<br>which DNS resolvers will receive forwarded DNS requests. If no WAN/VPN/LAN<br>DNS resolver is selected, all of the WAN's DNS resolvers will be selected.<br>If a SpeedFusion <sup>™</sup> peer is selected, you may enter the VPN peer's DNS resolver<br>IP address(es). Queries will be forwarded to the selected connections' resolvers. If<br>all of the selected connections are down, queries will be forwarded to all resolvers<br>on healthy WAN connections. |

<sup>A</sup> - Advanced feature, please click the 2 button on the top right hand corner to activate.

Finally, if needed, configure Bonjour forwarding, Apple's zero configuration networking

protocol. Once VLAN configuration is complete, click **Save** to store your changes.

| Bonjour Forwarding Settings |                 |                | ? |
|-----------------------------|-----------------|----------------|---|
| Enable                      |                 |                |   |
| Bonjour Service             | Service Network | Client Network |   |
|                             |                 | · ·            |   |
|                             | Save            |                |   |

|                    | Bonjour Forwarding Settings                                                                                                    |
|--------------------|----------------------------------------------------------------------------------------------------|
| Enable             | Check this box to turn on Bonjour forwarding.                                                                                                    |
| Bonjour<br>Service | Choose <b>Service</b> and <b>Client</b> networks from the drop-down menus, and then click to add the networks. To delete an existing Bonjour listing, click . |

To enable VLAN configuration, click the Sutton in the IP Settings section.

| IP Settings |              |                       |
|-------------|--------------|-----------------------|
| IP Address  | 192.168.50.1 | 255.255.255.0 (/24) 🔻 |

To add a new LAN, click the **New LAN** button. To change LAN settings, click the name of the LAN to change under the **LAN** heading.

| LAN CONTRACTOR OF CONTRACTOR CONTRACTOR | VLAN | Network         | ? |
|----------------------------------------------------------------------------------------------------|------|-----------------|---|
| Untagged LAN                                                                                                    | None | 192.168.50.1/24 |   |
| New LAN                                                                                                    |      |                 |   |

The following settings are displayed when creating a new LAN or editing an existing LAN.

| LAN | × |
|-----|---|
|     |   |

| IP Settings |                     |
|-------------|---------------------|
| IP Address  | 255.255.255.0 (/24) |

|                             | IP Settings                                                                         |
|-----------------------------|-------------------------------------------------------------------------------------|
| IP Address &<br>Subnet Mask | Enter the Pepwave router's IP address and subnet mask values to be used on the LAN. |

| Network Settings   |  |  |
|--------------------|--|--|
| Name               |  |  |
| VLAN ID            |  |  |
| Inter-VLAN routing |  |  |
| Captive Portal     |  |  |

| Network Settings      |                                                        |  |
|-----------------------|--------------------------------------------------------|--|
| Name                  | Enter a name for the LAN.                              |  |
| VLAN ID               | Enter a number for your VLAN.                          |  |
| Inter-VLAN<br>routing | Check this box to enable routing between virtual LANs. |  |
| Captive Portal        | Check this box to turn on captive portals.             |  |

| DHCP Server Settings |                        |                    |                |   |
|----------------------|------------------------|--------------------|----------------|---|
| DHCP Server          | 🗹 Enable               |                    |                |   |
| IP Range             | -                      | 255.2              | 55.255.0 (/24) | • |
| Lease Time           | 1 Days 0 Hours 0       | Mins               |                |   |
| DNS Servers          | Assign DNS server auto | matically          |                |   |
| WINS Servers         | Assign WINS server     |                    |                |   |
| воотр                |                        |                    |                |   |
| Extended DHCP Option | Option                 | Value              |                |   |
|                      |                        | No Extended DHCP C | )ption         |   |
|                      |                        | Add                |                |   |
| DHCP Reservation     | Name                   | MAC Address        | Static IP      |   |
|                      |                        |                    |                | + |

| DHCP Server Settings    |                                                                                                    |  |
|-------------------------|----------------------------------------------------------------------------------------------------|--|
| DHCP Server             | When this setting is enabled, the Pepwave router's DHCP server automatically assigns an IP address to each computer that is connected via LAN and configured to obtain an IP address via DHCP. The Pepwave router's DHCP server can prevent IP address collisions on the LAN.                                                                                                    |  |
| IP Range &              | These settings allocate a range of IP address that will be assigned to LAN computers by the                                                                                                    |  |
| Subnet Mask             | Pepwave router's DHCP server.                                                                                                    |  |
| Lease Time              | This setting specifies the length of time throughout which an IP address of a DHCP client remains valid. Upon expiration of <b>Lease Time</b> , the assigned IP address will no longer be valid and the IP address assignment must be renewed.                                                                                                    |  |
| DNS Servers             | This option allows you to input the DNS server addresses to be offered to DHCP clients. If <b>Assign DNS server automatically</b> is selected, the Pepwave router's built-in DNS server address (i.e., LAN IP address) will be offered.                                                                                                    |  |
| WINS Servers            | This option allows you to specify the Windows Internet Name Service (WINS) server. You may choose to use the built-in WINS server or external WINS servers. When this unit is connected using SpeedFusion <sup>™</sup> , other VPN peers can share this unit's built-in WINS server by entering this unit's LAN IP address in their <b>DHCP WINS Servers</b> setting. Therefore, all PC clients in the VPN can resolve the NetBIOS names of other clients in remote peers. If you have enabled this option, a list of WINS clients will be displayed at <b>Status&gt;WINS Clients</b> .                                                                                                    |  |
| BOOTP                   | Check this box to enable BOOTP on older networks that still require it.                                                                                                    |  |
| Extended<br>DHCP Option | In addition to standard DHCP options (e.g. DNS server address, gateway address, subnet mask), you can specify the value of additional extended DHCP options, as defined in RFC 2132. With these extended options enabled, you can pass additional configuration information to LAN hosts. To define an extended DHCP option, click the <b>Add</b> button, choose the option to define, and then enter its value. For values that are in IP address list format, you can enter one IP address per line in the provided text area input control. Each option can be defined once only.                                                                                                    |  |
| DHCP<br>Reservation     | This setting reserves the assignment of fixed IP addresses for a list of computers on the LAN. The computers to be assigned fixed IP addresses on the LAN are identified by their MAC addresses. The fixed IP address assignment is displayed as a cross-reference list between the computers' names, MAC addresses, and fixed IP addresses.<br><b>Name</b> (an optional field) allows you to specify a name to represent the device. MAC addresses should be in the format of <b>00:AA:BB:CC:DD:EE</b> . Press to create a new record. Press to remove a record. Reserved clients information can be imported from the <b>Client List</b> , located at <b>Status&gt;Client List</b> . For more details, please refer to <b>Section</b> |  |

22.3.

To configure DHCP relay, first click the 2 button found next to the **DHCP Server** option to display the settings.

| DHCP Relay Settings      |                                  |
|--------------------------|----------------------------------|
| DHCP Relay 🛛 🔶 ?         |                                  |
| DHCP Server IP Address ? | DHCP Server 1:<br>DHCP Server 2: |
| DHCP Option 82           |                                  |

| DHCP Relay Settings       |                                                                                                    |  |
|---------------------------|----------------------------------------------------------------------------------------------------|--|
| Enable                    | Check this box to turn on DHCP relay. Click the 🞯 icon to disable DHCP relay.                                                                                                    |  |
| DHCP Server IP<br>Address | Enter the IP addresses of one or two DHCP servers in the provided fields. The DHCP servers entered here will receive relayed DHCP requests from the LAN. For active-passive DHCP server configurations, enter active and passive DHCP server relay IP addresses in <b>DHCP Server 1</b> and <b>DHCP Server 2</b> . |  |
| DHCP Option<br>82         | DCHP Option 82 includes device information as relay agent for the attached client when forwarding DHCP requests from client to server. This option also embeds the device's MAC address and network name in circuit and remote IDs. Check this box to enable DHCP Option 82.                                       |  |

Once DHCP is set up, configure LAN Physical Settings, Static Route Settings, WINS Server Settings, and DNS Proxy Settings as noted above.

### 9.2 Captive Portal

The captive portal serves as gateway that clients have to pass if they wish to access the internet using your router. To configure, navigate to **Network>LAN>Captive Portal**.

| Captive Portal Settings |                                                                                 |         |   |
|-------------------------|---------------------------------------------------------------------------------|---------|---|
| Enable                  | Untagged LAN                                                                    |         |   |
| Hostname ?              | captive-portal.peplink.com                                                      | Default |   |
| Access Mode             | $\odot$ Open Access $\bigcirc$ User Authentication                              |         |   |
| Access Quota            | 30mins (0: Unlimited)0MB (0: Unlimited)                                         |         |   |
| Quota Reset Time        | <ul> <li>Daily at 00 • :00</li> <li>1440 minutes after quota reached</li> </ul> |         |   |
| Allowed Networks ?      | Domain Name / IP Address                                                        |         | + |
| Allowed Clients         | MAC / IP Address                                                                |         | + |
| Splash Page             | Built-in      External, URL: http://                                            |         |   |

|               | Captive Portal Settings                                                                                                    |  |  |
|---------------|----------------------------------------------------------------------------------------------------|--|--|
| Enable        | Check <b>Enable</b> and then, optionally, select the LANs/VLANs that will use the captive portal.                                                                                                    |  |  |
| Hostname      | To customize the portal's form submission and redirection URL, enter a new URL in this field. To reset the URL to factory settings, click <b>Default</b> .                                                                                                    |  |  |
| Access Mode   | Click <b>Open Access</b> to allow clients to freely access your router. Click <b>User</b><br><b>Authentication</b> to force your clients to authenticate before accessing your router.                                                                                                    |  |  |
| RADIUS Server | This authenticates your clients through a RADIUS server. After selecting this option, you will see the following fields:         Authentication       RADIUS Server <ul> <li>Port 1812</li> <li>Default</li> <li>Auth Server Secret</li> <li>Hide Characters</li> <li>CoA-DM</li> <li>Accounting Server Secret</li> <li>Hide Characters</li> <li>Accounting Server Secret</li> <li>Fill in the necessary information to complete your connection to the server and enable authentication.</li> </ul> |  |  |
| LDAP Server   | This authenticates your clients through a LDAP server. Upon selecting this option, you will see the following fields:         Authentication       DAP Server         LDAP Server       Port 389         Base DN       Base Filter                                                                                                    |  |  |

| Access<br>Quota     | Set a time and data cap to each user's Internet usage.                                                                                                    |
|---------------------|----------------------------------------------------------------------------------------------------|
| Quota Reset<br>Time | This menu determines how your usage quota resets. Setting it to <b>Daily</b> will reset it at a specified time every day. Setting a number of <b>minutes after quota reached</b> establish a timer for each user that begins after the quota has been reached. |
| Allowed<br>Networks | To whitelist a network, enter the domain name / IP address here and click To delete an existing network from the list of allowed networks, click the button next to the listing.                                                                               |
| Splash Page         | Here, you can choose between using the Pepwave router's built-in captive portal and redirecting clients to a URL you define.                                                                                                    |

The **Portal Customization** menu has two options: **Preview** and **C**. Clicking **Preview** displays a pop-up previewing the captive portal that your clients will see. Clicking **C** displays the following menu:

| Portal Customization |                                                                                                    |  |
|----------------------|----------------------------------------------------------------------------------------------------|--|
| Logo Image           | <ul> <li>No image [Use default Logo Image]</li> <li>Choose File No file chosen</li> <li>NOTE: Size max 512KB. Supported images types: JPEG, PNG and GIF.</li> </ul> |  |
| Message              |                                                                                                    |  |
| Terms & Conditions   | [Use default Terms & Conditions]                                                                                                    |  |
| Custom Landing Page  | ✓ http://                                                                                                    |  |